# บทที่ ๒ ระบบสารสนเทศภูมิศาสตร์ สวนป่าภาครัฐ (สวนป่าเชิงพื้นที่)

การทำงานของโปรแกรมประยุกต์ระบบสารสนเทศภูมิศาสตร์สวนป่าภาครัฐ (สวนป่าเชิงพื้นที่)จะ สัมพันธ์กับฐานข้อมูลระบบสารสนเทศภูมิศาสตร์ (GIS) และฐานข้อมูลสารสนเทศ (MIS) ของป่าภาครัฐ การ ทำงานของระบบสารสนเทศภูมิศาสตร์ในฟังก์ชันต่างๆ เป็นการเชื่อมโยงข้อมูลจากฐานข้อมูลสารสนเทศสวน ป่าภาครัฐมาแสดงผล สามารถปรับปรุงข้อมูลผ่านระบบสารสนเทศป่าภาครัฐได้โดยตรงทั้งข้อมูลรายละเอียด ป่าภาครัฐ และข้อมูลพิกัดที่ตั้งป่าภาครัฐซึ่งจะช่วยให้เจ้าหน้าที่บริหารจัดการข้อมูลป่าภาครัฐได้สะดวกยิ่งขึ้น

#### ษ.๑ ข้อมูลสารสนเทศสวนป่าภาครัฐ

#### ษ.๑.๑ การเข้าใช้งานข้อมูลสารสนเทศสวนป่าภาครัฐผ่านเว็บไซต์ข้อมูลสารสนเทศกรมป่าไม้

เริ่มเข้าใช้งานข้อมูลสารสนเทศสวนป่าภาครัฐ โดยการเปิดโปรแกรม Internet Explorer และทำการ ใส่ URL ดังนี้ http://forestinfo.forest.go.th และกดปุ่ม enter จากนั้นจะปรากฏหน้าหลักของเว็บไซต์ข้อมูล สารสนเทศกรมป่าไม้ ซึ่งเป็นระบบฐานข้อมูลกลางที่มีการรวบรวมข้อมูลด้านต่างๆ ของกรมป่าไม้ รวมทั้ง ข้อมูลป่าภาครัฐซึ่งจะอยู่กึ่งกลางด้านล่างของหน้าจอ เมื่อคลิกที่ปุ่ม **อ่านต่อ** ในส่วนของป่าภาครัฐ ระบบจะแสดงข้อมูลสารสนเทศป่าภาครัฐ พร้อมเงื่อนไขการค้นหาข้อมูล ประกอบด้วย

- ปีที่ดำเนินโครงการ
- เขตรับผิดชอบ
- จังหวัด
- อำเภอ
- โครงการ
- คำค้น

เมื่อกดปุ่ม ค้นหา ระบบจะทำการค้นหาข้อมูลป่าภาครัฐตามเงื่อนไข (ตัวอย่างรูปที่ ๒-๒) เมื่อคลิกที่ รายชื่อป่าภาครัฐที่สนใจ ระบบจะแสดงรายละเอียดข้อมูลป่าภาครัฐ บนแผนที่ Google Map (ตัวอย่างรูปที่ ๒-๓) เมื่อคลิกที่กิจกรรม ระบบจะแสดงข้อมูลรายละเอียดกิจกรรมปลูกป่า (ตัวอย่างรูปที่ ๒-๔) และจากผล

การค้นหาข้อมูล สามารถส่งออกข้อมูลในรูปแบบไฟล์ Excel ได้ โดยการคลิกที่ปุ่ม ቚ (ตัวอย่างรูปที่ ๒-๕)

กรณีที่เป็นเจ้าหน้าที่และมีสิทธิ์ในการเข้าใช้งานระบบ เมื่อทำการLogin เข้าสู่ระบบแล้ว ในส่วนของ สวนป่าภาครัฐ ระบบจะแสดงข้อมูลสรุปจำนวนโครงการ และกิจกรรม ตามปีที่ทำกิจกรรม เมื่อคลิกที่ปุ่ม

😔 อ่านต่อ

จะแสดงข้อมูลสวนป่าภาครัฐ ประกอบด้วย

- สรุปพื้นที่สวนป่า/โครงการ รายจังหวัด
- สรุปพื้นที่สวนป่า/โครงการ รายกิจกรรม
- สรุปพื้นที่สวนป่า/โครงการ รายปี

- แผนที่พื้นที่สวนป่า/โครงการ
- แผนที่สวนป่า/โครงการ รายจังหวัด

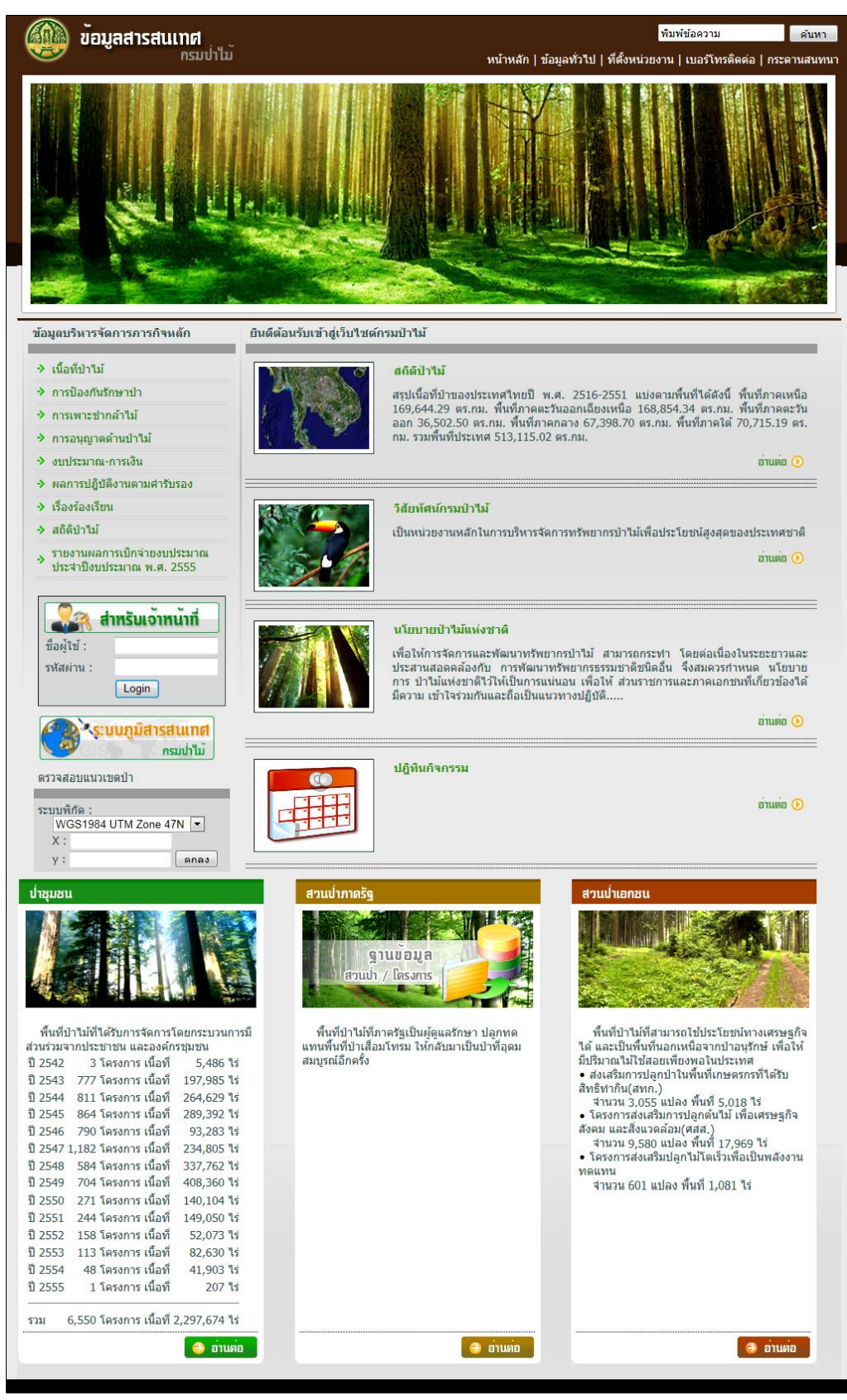

รูปที่ ๒-๑ตัวอย่างหน้าจอเว็บไซต์ข้อมูลสารสนเทศกรมป่าไม้

คู่มือผู้ใช้งานระบบสารสนเทศภูมิศาสตร์สวนป่าภาครัฐ (สวนป่าเชิงพื้นที่) โครงการปรับปรุงระบบฐานข้อมูลเชิงแผนที่ของกรมป่าไม้

บทที่ ๒ ระบบสารสนเทศภูมิศาสตร์สวนป่าภาครัฐ (สวนป่าเชิงพื้นที่) - ๓

| 🔿 🥖 http:                    | :// <b>58.181.198.122</b> /55/fGov.aspx                                                                                                    | ک - ۲ ۵ × این میں این این این این این این این این این این                                                                                                    |                                 |
|------------------------------|----------------------------------------------------------------------------------------------------|----------------------------------------------------------------------------------------------------|---------------------------------|
|                              |                                                                                                    |                                                                                                    | S.C. Star                       |
| 🍄 ข้อมูลสว                   | นป่า/โครงการ                                                                                                    |                                                                                                    |                                 |
| เงื่อนไขแก                   | สดงข้อมูล :                                                                                                    |                                                                                                    |                                 |
| ปีที่ด                       | สำเนินโครงการ :                                                                                                    | - แสดงทั้งหมด 🔻 แสดงทั้งหมด 💌                                                                                                    |                                 |
| 12161                        | รับผิดชอบ :                                                                                                    | - แสดงทั้งหมด                                                                                                    | ด้นหา                           |
| จังห                         | วัด :                                                                                                    | - แสดงทั้งหมด 🔻                                                                                                    |                                 |
| อำเส                         | na :                                                                                                    | - แสดงทั้งหมด 🔻                                                                                                    |                                 |
| โคร                          | งการ :                                                                                                    | - แสดงทั้งหมด 🔻                                                                                                    |                                 |
| ศาค่                         | íu :                                                                                                    |                                                                                                    |                                 |
| จำนวน 16                     | 52 รายการ                                                                                                    |                                                                                                    | X                               |
| ปี                           |                                                                                                    | โครงการ                                                                                                    | เนื้อที่(ไร่)                   |
| 2553                         | โครงการปลูกป่าทดแทน ป่าสงวนแห่<br>พื้นที่ : ป่าน้ำแม่ศำ ป่าน้ำแม่สลอง                                                                                                    | งชาติ ป่าน้ำแม่คำ ป่าน้ำแม่สลองและป่าน้ำแม่จันศิ่งช้าย<br>แอะป่อน้ำแม่ซันสี่หลังส                                                                                      |                                 |
|                              | ที่ตั้ง : ด.เทอดไท อ.แม่ฟ้าหลวง :                                                                                                    | และอากาณสุนหงชาย<br>จ.เชียงราย                                                                                                    | 200                             |
| 2553                         | ที่ตั้ง : ต.เทอดไท อ.แม่ฟ้าหลวง<br>โครงการปลูกป่าทดแทน ป่าสงวนแห<br>พื้นที่ : ป่าแม่ข้าวด้มและป่าห้วยลึก<br>ที่ตั้ง : ต.ท่าสุด อ.เมือง จ.เชียงรา                                                                                                    | และอายาแนวนหงาย<br>จ.เชียงราย<br>เช่นทดิ ป่าแม่ข้าวด้มและป่าห้วยลึก<br>ย                                                                                               | 300                             |
| 2553<br>2553                 | ที่ดี้ง : ต.เทอดไท อ.แม่พิาหลวง<br>โครงการปลูกป้าหดแหน ป่าสงวนแห<br>ที่เท้ : ป่าแปร่าวต้มและป่าห้อสีเ<br>ที่ตั้ง : ต.ท่าสุด อ.เมือง จ.เป็ยงรา<br>โครงการปลูกป้าหดแหน ป่าสงวนแห่<br>ที่เข้ : ป่ากำราร<br>ที่สิ่ง : ต.แม่สอย อ.จอมทอง จ.เว็                                                                                                    | และมายานสามหาราย<br>เงชาติ ป่าแม่ข้าวต้มและป่าห้วยลึก<br>เย<br>เขาติ ป่าท่าธาร<br>เยงใหม่                                                                              | 200<br>300<br>200               |
| 2553<br>2553<br>2553         | <ul> <li>ที่ดี้ : ต.เทอลไท อ.แม่พิาหลวง</li> <li>โครงการปลูกป้าหดแทน ป้าสงวนแห<br/>พื้นที่ : ป้าแปร่าวต้มและป้าห้วยสี่เ<br/>ที่ดัง : ต.ท่าสุด อ.เมือง จ.เบียงรา<br/>โครงการปลูกป้าหดแทน ป่าสงวนแห<br/>พื้นที่ : ป่าทำธาร<br/>ที่ดัง : ต.แม่สอย อ.จอมทอง จ.เบี<br/>โครงการปลูกป้าหดแทน ป่าสงวนแห่<br/>พื้สมี : ป่าแม่แดง</li> </ul>                                                                                                    | สมาย แม่งของขาย<br>เงชาติ ป่าแม่ข้าวต้มและป่าห้วยลึก<br>เข<br>เข<br>เข้าติ ป่าทำธาร<br>ร่ยงใหม่<br>งชาติ ป่าแม่แดง แปลงที่ 1<br>งใหม่                                  | 200<br>300<br>200<br>300        |
| 2553<br>2553<br>2553<br>2553 | <ul> <li>ที่ดี้ง : ต.เทอลให อ.แม่พิาหลวง</li> <li>โครงการปลูกป่างคนเทม ป่าสงวนแห<br/>พื้นที่ : ป่าแปร่าวต้มแสรปไห้ยอสี<br/>ที่ดัง : ต.ท่าสุด อ.เมือง จ.เบียงรา<br/>โครงการปลูกป่างคนเทม ป่าสงวนแห<br/>พื้นที่ : ป่ากำราร<br/>ที่ดัง : ต.แม่สอย อ.จอมทอง จ.เนี<br/>โครงการปลูกป่างคนเทม ป่าสงวนแห่<br/>พื้นที่ : ป่าแม่แดง<br/>ที่ดัง : ต.ก็อย่าง อ.แม่แดง จ.เบีย<br/>โครงการปลูกป่างคนเทม ป่าสงวนแห่<br/>พื้ณี : ป่าแม่แดง</li> </ul> | และมายานหระทาย<br>เงชาติ ป่าแม่ข้าวด้มและป่าห้วยลึก<br>เข<br>เวชาติ ป่าเท่าธาร<br>เวงใหม่<br>เงชาติ ป่าแม่แดง แปลงที่ 1<br>งใหม่<br>งชาติ ป่าแม่แดง แปลงที่ 2<br>งใหม่ | 200<br>300<br>200<br>300<br>200 |

รูปที่ ๒-๒ตัวอย่างการค้นหาและแสดงข้อมูลสวนป่าภาครัฐ

คู่มือผู้ใช้งานระบบสารสนเทศภูมิศาสตร์สวนป่าภาครัฐ (สวนป่าเชิงพื้นที่) โครงการปรับปรุงระบบฐานข้อมูลเชิงแผนที่ของกรมป่าไม้

บทที่ ๒ ระบบสารสนเทศภูมิศาสตร์สวนป่าภาครัฐ (สวนป่าเชิงพื้นที่) - ๔

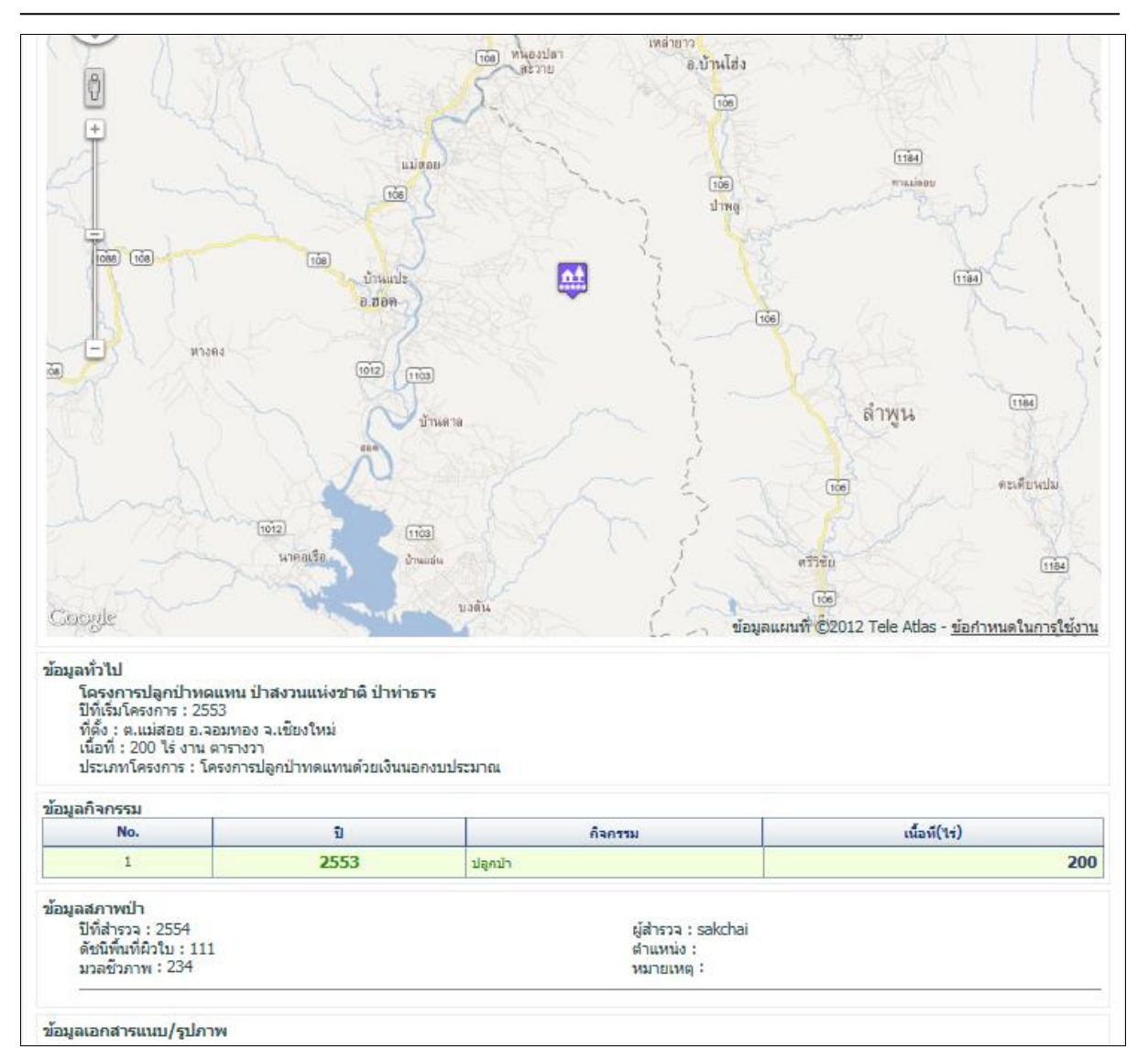

รูปที่ ๒-๓ตัวอย่างการแสดงข้อมูลสวนป่าภาครัฐบน Google Map

คู่มือผู้ใช้งานระบบสารสนเทศภูมิศาสตร์สวนป่าภาครัฐ (สวนป่าเชิงพื้นที่) โครงการปรับปรุงระบบฐานข้อมูลเชิงแผนที่ของกรมป่าไม้

บทที่ ๒ ระบบสารสนเทศภูมิศาสตร์สวนป่าภาครัฐ (สวนป่าเชิงพื้นที่) - ๕

| A http://E0.101.100.122/EE/KG.av. d.t.: 1 and ann 2/d.                                                                                                    |                                                                         | 2  |
|----------------------------------------------------------------------------------------------------|-------------------------------------------------------------------------|----|
| intp://38.181.196.122/35/rGoV_detail_act.aspx:id=                                                                                                    | 4 🗸 🖉 กรมปาไม้ × เป็นที่ข้อความ ค้นหา                                   | 25 |
| อยมูลสารสนเทศ<br>กรมป่าไม้                                                                                                    | หบ้าหลัก   ข้อมูลทั่วไป   ที่ตั้งหน่วยงาน   เบอร์โทรติดต่อ   กระดานสนทน |    |
|                                                                                                    |                                                                         |    |
| 🥵 โครงการปอกป่าทดแทน ป่าสงวนแห่งชาติ ป่าทำธา                                                                                                    | 5                                                                       | -  |
| โครงการปลูกปาทดแทน ปาสงวนแห่งชาติ ป่าท่าธา<br>ข้อมูลกิจกรรมปลูกป่า<br>ปีที่ท่ากิจกรรม : 2553<br>ชนิดพันธุ์ไม้ :                                                                                                    | เนื้อที่ : 200 ไร่ 0 งาน 00 ตารางวา                                     | -  |
| โครงการปลูกป่าทดแทน ป่าสงวนแห่งชาติ ป่าท่าธา<br>ข้อมูลกิจกรรมปลูกป่า<br>ปีที่ท่ากิจกรรม : 2553<br>ชนิดพันธุ์ไม้ :<br>จำนวนกล้า :<br>ระยะปลูก :<br>จำนวนต้นต่อไร่ :                                                               | เรื<br>เนื้อที่ : 200 ไร่ 0 งาน 00 ตารางวา<br>% การรอดตาย :             |    |
| โครงการปลูกป่าทดแทน ปาสงวนแห่งชาติ ป่าท่าธา<br>ข้อมูลกิจกรรมปลูกป่า<br>ปีที่ท่ากิจกรรม : 2553<br>ชนิดพันธุ์ไม้ :<br>จำนวนกล้า :<br>ระยะปลูก :<br>จำนวนดันต่อไร่ :                                                                | เนื้อที่ : 200 ไร่ 0 งาน 00 ตารางวา<br>% การรอดตาย :                    |    |
| <ul> <li>โครงการปลูกป่าทดแทน ปาสงวนแห่งชาติ ป่าท่าธา</li> <li>ข้อมูลกิจกรรมปลูกป่า<br/>ปีที่ท่ากิจกรรม : 2553<br/>ชนิดหันธุ์ไม้ :<br/>จำนวนกล้า :<br/>ระยะปลูก :<br/>จำนวนต์นต่อใร่ :</li> <li>ข้อมูลเอกสารแนบ/รูปภาพ</li> </ul> | เนื้อที่ : 200 ไร่ 0 งาน 00 ตารางวา<br>% การรอดตาย :                    |    |

### รูปที่ ๒-๔ตัวอย่างการแสดงข้อมูลกิจกรรมของสวนป่าภาครัฐ

|        |                   | -   <del>-</del> |                                                                             | excel.xls - Microsoft Excel                                                                                                    |            |                       | -            | -           |               | - 0 X                    |
|--------|-------------------|------------------|-----------------------------------------------------------------------------|----------------------------------------------------------------------------------------------------|------------|-----------------------|--------------|-------------|---------------|--------------------------|
| Fil    | Hom               | e In             | sert Page Layout Formulas Data Revie                                        | ew View Add-Ins                                                                                                    |            |                       |              |             |               | a 🕜 🗆 🗗 🔀                |
| Past   |                   | ahoma<br>Bi Z    |                                                                             | Wrap Text     General       Image Ri Center ×     Image ×       Image Ri Center ×     Image ×                                                                                                    | Condition  | al Format Cell        | Insert Delet | e Format    | Σ AutoSum + X | <b>7 🕅</b><br>t & Find & |
| - Tinh | - V               |                  | Fant C Alianna                                                              |                                                                                                    | Formatting | * as Table * Styles * | T T          | -           |               | er * Select *            |
| Спро   | bard is           |                  | Font is Alignmer                                                            | nt is Number is                                                                                                    |            | Styles                | Cells        |             | Editing       |                          |
|        | AI                | -                | ▼ (= )/∞ ลาตบท                                                              | -                                                                                                    | -          | _                     | -            |             | -             | *                        |
|        | A                 | B                | C                                                                           | D                                                                                                    | E          | F                     | G            | H           | I             | ]                        |
| 1      | มา<br>ลำดับที่ โด | เธงการ           | โครงการ                                                                     | พื้นที่                                                                                                    | เนื้อที่(  | ໃຮ່) ທ່ານລ            | อ่าเกอ       | จังหวัด     | พิกัด X       | พี่ถัด Y                 |
|        |                   |                  | โครงการปลูกป่าทดแทน ป่าสงวนแห่งชาติ ป่าน้ำแม่คำ                             |                                                                                                    |            | ,                     |              |             |               |                          |
| 2      | 1                 | 2553             | ป่าน้ำแม่สลองและป่าน้ำแม่จันฝั่งช้าย                                        | ป่าน้ำแม่คำ ป่าน้ำแม่สลองและป่าน้ำแม่จันฝั่งซ้าย                                                                                                    | :          | 200 เทอดไท            | แม่ฟ้าหลวง   | เชียงราย    | 650000        | 1560000                  |
| 3      | 2                 | 2553             | ใครงการปลูกบาทดแทน บาสงวนแหงชาต บาแม<br>เข้าวตับและปาห้วยลึก                | ป่าแม่ข้าวต้าและป่าหัวแล็ก                                                                                                    |            | 300 ห่วสด             | เมือง        | เชียงราย    | 588858 156    | 2221507 292              |
| 4      | 3                 | 2553             | ร โครงการปลกป้าทดแทน ป่าสงวนแห่งชาติ ป่าท่าธาร                              | ป่าท่าธาร                                                                                                    |            | 200 แม่สอย            | จอมทอง       | เชียงใหม่   | i 471553.654  | 2012052.803              |
|        | -                 |                  | โครงการปลูกป่าทดแทน ป่าสงวนแห่งชาติ ป่าแม่แตง                               |                                                                                                    |            |                       |              |             |               |                          |
| 5      | 4                 | 2553             | แปลงที่ 1                                                                   | ป้าแม่แดง                                                                                                    | 3          | 300 กี้ดช้าง          | แม่แดง       | เชียงใหม่   | i 482677.672  | 2122051.42               |
| 6      | 5                 | 2553             | ใครงการปลูกปาทดแทน ปาสงวนแห่งชาติ ปาแมแต่ง<br>แปลงที่ 2                     | າໃຈມາແລະ                                                                                                    |            | 200 อี้คะร้าง         | uniupa       | เชียงใหม่   | 482677 672    | 2122051 42               |
| L V    |                   | 2000             | โครงการปลูกป่าทดแทน ป่าสงวนแห่งชาติ ป่าลุ่มน้ำ                              |                                                                                                    |            | 200 110 210           |              | 10000       | 102077.072    | 2122031.12               |
| 7      | 6                 | 2553             | แม่ฝาง แปลงที่ 1                                                            | ป่าลุ่มน้ำแม่ฝาง                                                                                                    | :          | 200 บ้านหลวง          | แม่อาย       | เชียงใหม่   | i 523779.97   | 2197685.862              |
| 8      | 7                 | 2552             | โครงการปลูกป่าทดแทน ป่าสงวนแห่งชาติ ป่าลุ่มนำ<br>แม่ฝวา แปลหรี่ 2           | งใจว่าหรือและปอง                                                                                                    |            | 200 100000            | unicoru      | เสียง วิจจจ | 522770.07     | 2107695 962              |
|        | · '               | 2000             | โครงการปลกป้าทดแทน ป่าสงวนแห่งชาติ ป้าแม่                                   | E REAL RESIDENCE                                                                                                    |            | LOO DIMININ           |              | 10001044    | 525779.97     | 2197005.002              |
| 9      | 8                 | 2553             | ระมาด-ป่าสามหมื่น แปลงที่ 9                                                 | ป่าแม่ระมาด - ป่าสามหมื่น                                                                                                    | :          | 200 ขะเนจื้อ          | แม่ระมาด     | ตาก         |               |                          |
| 10     |                   | 2552             | โครงการปลูกป่าทดแทน ป่าสงวนแห่งชาติ ป่าแม่<br>ระบวณ-ป่าสามหนึ่น แปล หวี่ 10 | ปอแประบวณ - ปอสวนหนึ่ง                                                                                                    |            | 200 มหมาอื่อ          | unismuoo     | 020         |               |                          |
| 10     | ,                 | 2000             | ระมาตาปาสามหมน แปลงท่าง<br>โครงการปลกป่าทดแทน ป่าสงวนแห่งชาติ ป่าแม่        | D IN THE PARTY OF A PARTY OF A PA |            | 00 121141             | 1112011101   | et tr t     |               |                          |
| 11     | 10                | 2553             | ระมาด-ป่าท่ำสองยาง แปลงที่ 1                                                | ป่าแม่ระมาด-ป่าท่าสองยาง                                                                                                    | :          | 200 ແນ່ວະหลวง         | แม่ระมาด     | ตาก         |               |                          |
| 12     |                   | 2000             | โครงการปลูกป้าทดแทน ป้าสงวนแห่งชาติ ป้าแม่                                  | - New York and a state of a second                                                                                                    |            |                       |              |             |               |                          |
| 12     | - 11              | 2003             | ระมาด-บาทาสองยาง แบลงท 2<br>โครงการปลกป่าทดแทน ป่าสงวนแห่งชาติ ป่าแม่       | บานประมาด-บาทาสองยาง                                                                                                    |            | 200 1111510919        | 1112211-101  | 01.141      |               |                          |
| 13     | 12                | 2553             | ระมาด-ป่าท่าสองยาง แปลงที่ 3                                                | ป่าแม่ระมาด-ป่าท่าสองยาง                                                                                                    | 3          | 300 แม่วะหลวง         | แม่ระมาด     | ตาก         |               |                          |
|        |                   |                  | โครงการปลูกป่าทดแทน ป่าสงวนแห่งชาติ ป่าแม่                                  |                                                                                                    |            |                       |              |             |               |                          |
| 14     | 13                | 2553             | ระมาด-บาทาสองยาง แบลงท 4<br>โครงการปลกป่าหอแทบ ป่าสงานแห่งชาติ ป่าแม่ห้อ-   | บาแมระมาด-บาทาสองยาง                                                                                                    |            | 300 แมวะหลวง          | แมระมาด      | ตาก         |               |                          |
| 15     | 14                | 2553             | เท้ายตาอฝั่งขาว แปลงที่ 1                                                   | ป่าแบ่ท้อ-ห้ายตากฝั่งขาว                                                                                                    |            | 200 สามหนึ่น          | ແມ່ຣະນາດ     | ດາຄ         |               | -                        |
| Rec.   | H exce            | si <u>( 🔁</u> )  |                                                                             |                                                                                                    |            |                       |              |             | TT 100% -     |                          |
| Read   | y                 |                  |                                                                             |                                                                                                    |            |                       |              |             | 100%          | V                        |

รูปที่ ๒-๕ตัวอย่างผลการส่งออกข้อมูลสวนป่าภาครัฐในรูปแบบ Excel

#### ๒.๑.๒สรุปพื้นที่สวนป่า/โครงการ รายจังหวัด

เมื่อคลิกที่เมนูสรุปพื้นที่สวนป่า/โครงการ รายจังหวัดระบบจะแสดงข้อมูลสรุป จำนวนโครงการ จำนวนเนื้อที่ (ไร่-งาน-ตารางวา)จำนวนกิจกรรม ตามสำนักจัดการทรัพยากรป่าไม้ รายจังหวัด

ผู้ใช้งานสามารถค้นหาข้อมูลสรุปพื้นที่สวนป่า/โครงการ รายจังหวัดตามเงื่อนไขที่กำหนดคือปีที่ ดำเนินการโครงการ ระหว่างปี – ปี

| เงื้อนไขแสดงข้อมูล<br>ปีที่ดำเนินโครงการ : ระหว่าง - แสดงทั้งหมด ▼ ถึง - แสดงทั้งหมด ▼ |                  |                   |                    |  |  |
|----------------------------------------------------------------------------------------|------------------|-------------------|--------------------|--|--|
| ส่านักจัดการหรัพยากรป่าไม้                                                             | จำนวน<br>โครงการ | เนื้อที่<br>(ไร่) | ี จำนวน<br>กิจกรรม |  |  |
| ส่านักจัดการทรัพยากรป่าไม้ที่ 1 (เชียงใหม่)                                            | 5                | 1,100             | 5                  |  |  |
| - เป็องไหม่                                                                            | 5                | 1,100             | 5                  |  |  |
| ส่านักจัดการทรัพยากรป่าไม้ที่ 2 (เชียงราย)                                             | 4                | 1,300             | 5                  |  |  |
| - นำน                                                                                  | 1                | 300               | 1                  |  |  |
| - พะเอา                                                                                | 1                | 200               | 1                  |  |  |
| - เป็องราย                                                                             | 2                | 800               | 3                  |  |  |
| ส่านักจัดการทรัพยากรป่าไม้ที่ 3 (สำปาง)                                                | 53               | 10,900            | 53                 |  |  |
| - ล่าปาง                                                                               | 18               | 3,800             | 18                 |  |  |
| - อุตรดิตถ์                                                                            | 23               | 4,600             | 23                 |  |  |
| - แพร่                                                                                 | 12               | 2,500             | 12                 |  |  |
| ส่านักจัดการทรัพยากรป่าไม้ที่ 4 (ตาก)                                                  | 27               | 5,900             | 27                 |  |  |
| - คำแหงเหย่ร                                                                           | 1                | 200               | 1                  |  |  |
| - ตาก                                                                                  | 13               | 3,000             | 13                 |  |  |
| -สุโบทัย                                                                               | 4                | 800               | 4                  |  |  |
| - ທີ່ສະໝຸໂລກ                                                                           | 9                | 1,900             | 9                  |  |  |
| ส่านักจัดการทรัพยากรป่าไม้ที่ 5 (สระบุรี)                                              | 3                | 400               | 3                  |  |  |
| - เหน่รบูรณ์                                                                           | 3                | 400               | 3                  |  |  |
| ส่านักจัดการทรัพยากรป่าไม้ที่ 6 (อุตรธานี)                                             | 11               | 2,600             | 11                 |  |  |
| - 205511                                                                               | 3                | 600               | 3                  |  |  |

รูปที่ ๒-๖ตัวอย่างหน้าจอ**สรุป**พื้นที่สวนป่า/โครงการ **รายจังหวัด** 

เมื่อคลิกที่ชื่อจังหวัดที่สนใจ ระบบจะแสดงข้อมูลรายละเอียดของสวนป่าภาครัฐที่เลือก กรณีที่ ต้องการค้นหาข้อมูลใหม่ สามารถกำหนดเงื่อนไขการค้นหาข้อมูลเพื่อแสดงรายละเอียดสวนป่าภาครัฐ รายละเอียดการใช้งานดังข้อ ๒.๑.๑

#### **๒.๑.๓ สรุป**พื้นที่สวนป่า/โครงการ รายกิจกรรม

เมื่อคลิกที่เมนู สรุปพื้นที่สวนป่า/โครงการ รายกิจกรรม ระบบจะแสดงข้อมูลกิจกรรม จำนวน โครงการ จำนวนกิจกรรม เนื้อที่ (ไร่) และด้านล่างจะแสดงแผนภูมิวงกลม ซึ่งสามารถเลือกแสดงแผนภูมิตาม จำนวนโครงการ กิจกรรม และเนื้อที่ (ไร่)

ผู้ใช้งานสามารถค้นหาข้อมูลสรุปตามกิจกรรม ตามเงื่อนไขที่กำหนดได้ ประกอบด้วย

- ปีที่ทำกิจกรรม ระหว่างปี ปี
- สำนักจัดการฯ
- จังหวัด
- อำเภอ
- ตำบล

| ปีที่ห<br>สำนั<br>จังห<br>อำเม<br>ตำบ | 4ำกิจกรรม: ∳<br>้กจัดการฯ:<br>วัด:<br>าอ:<br>ล:  | ระหว่าง - แสดง<br>- แสดงทั้งหมด<br>- แสดงทั้งหมด<br>- แสดงทั้งหมด | ทั้งหมด <del>▼ <sub>ถึง</sub> - แสดงทั้งหมด</del> | • •<br>•<br>•<br>• |               |
|---------------------------------------|--------------------------------------------------|-------------------------------------------------------------------|---------------------------------------------------|--------------------|---------------|
| No.                                   | กิจกรร                                           | ม                                                                 | จำนวน(โครงการ)                                    | จำนวน(กิจกรรม)     | เนื้อที่(ไร่) |
| 1                                     | ปลูกป่า                                          |                                                                   | 194                                               | 194                | 38,30         |
| 2                                     | บำรงป่า (อายุ 2-6 ปี                             | I)                                                                | 1                                                 | 1                  | 30            |
| 3                                     | บำรุงป่าใช้สอย                                   |                                                                   | 1                                                 | 1                  | :             |
|                                       | ราม                                              |                                                                   | 196                                               | 196                | 38,60         |
| <u>ຈຳນ</u>                            | ยแสดงแผนภูม:<br>เวน(โครงการ) ▼<br>(№.1 (98.98%)) |                                                                   |                                                   |                    |               |

รูปที่ ๒-๗ตัวอย่างหน้าจอสรุปพื้นที่สวนป่า/โครงการ รายกิจกรรม

เมื่อคลิกที่กิจกรรมที่สนใจ ระบบจะแสดงข้อมูลทะเบียนสวนป่าภาครัฐที่เลือก กรณีที่ต้องการค้นหา ข้อมูลใหม่ สามารถกำหนดเงื่อนไขการค้นหาข้อมูลเพื่อแสดงรายละเอียดสวนป่าภาครัฐ รายละเอียดการใช้งาน ดังข้อ ๒.๑.๑

#### ๒.๑.๔ สรุปพื้นที่สวนป่า/โครงการ รายปี

เมื่อคลิกที่เมนู สรุปพื้นที่สวนป่า/โครงการ รายปี ระบบจะแสดงข้อมูลปีที่ทำกิจกรรม จำนวนโครงการ จำนวนกิจกรรม เนื้อที่ (ไร่) และด้านล่างจะแสดงแผนภูมิแท่ง ซึ่งสามารถเลือกแสดงแผนภูมิตาม จำนวน โครงการ กิจกรรม และเนื้อที่ (ไร่)

ผู้ใช้งานสามารถค้นหาข้อมูลสรุปพื้นที่สวนป่า/โครงการ รายปี ตามเงื่อนไขที่กำหนดได้ ประกอบด้วย

- ปีที่ทำกิจกรรม ระหว่างปี ปี
- กิจกรรม
- สำนักจัดการฯ
- จังหวัด
- อำเภอ
- ตำบล

| เงื่อนไ | ขแสดงข้อมูล     |           |                                            |                |               |
|---------|-----------------|-----------|--------------------------------------------|----------------|---------------|
| ปีที่ห  | ใากิจกรรม :     | ระหว่าง   | แสดงทั้งหมด 🔻 <mark>ถึง</mark> - แสดงทั้งา | иза 🔻          |               |
| กิจก    | รรม:            | - แสดงทั้ | илы                                        | •              |               |
| ส่านั   | กจัดการฯ :      | - แสดงทั้ | งหมด                                       | -              |               |
| จังหว่  | រ័ត :           | - แสดงทั้ | งหมด                                       | •              |               |
| อ่าเร   | 1a :            | - แสดงทั้ | งหมด                                       | •              |               |
| ต่าบ    | ล :             |           |                                            | -              |               |
| No.     | ปีที่ทำกิจก     | รรม       | จำนวน(โดรงการ)                             | จำนวน(กิจกรรม) | เนื้อที่(ไร่) |
| 1       | 2553            |           | 192                                        | 192            | 37,800        |
| 2       | 2554            |           | 4                                          | 4              | 802           |
| จ่าน    | วนโครงการ(แปลง) | •         |                                            |                |               |

รูปที่ ๒-๘ตัวอย่างหน้าจอสรุปพื้นที่สวนป่า/โครงการ รายปี

เมื่อคลิกปีที่ทำกิจกรรที่สนใจ ระบบจะแสดงข้อมูลทะเบียนสวนป่าภาครัฐที่เลือก กรณีที่ต้องการ ค้นหาข้อมูลใหม่ สามารถกำหนดเงื่อนไขการค้นหาข้อมูลเพื่อแสดงรายละเอียดสวนป่าภาครัฐ รายละเอียดการ ใช้งานดังข้อ ๒.๑.๑

#### ๒.๑.๕ แผนที่สวนป่า/โครงการ

เมื่อคลิกที่เมนูแผนที่สวนป่า/โครงการระบบจะแสดงเงื่อนไขการค้นหาเพื่อแสดงข้อมูลแผนที่สวนป่า/ โครงการ โดยมีเงื่อนไขการค้นหาข้อมูล ประกอบด้วย

- ปีที่ทำกิจกรรม ระหว่างปี ปี
- สำนักจัดการทรัพยากรป่าไม้
- จังหวัด
- อำเภอ
- ตำบล

จากนั้นระบบจะแสดงแผนที่ตำแหน่งที่ตั้งของสวนป่าภาครัฐ ตามเงื่อนไขที่เลือก ซ้อนทับภาพแผนที่ Google Map

| เงอน เขแสดงขอมูล<br>ปีที่ทำกิจกรรม :                                                                                                    | ระหว่าง 2554 🔻 ถึง - แสดงทั้งหมด 👻                                                                                                    |                                                                                                    |
|----------------------------------------------------------------------------------------------------|----------------------------------------------------------------------------------------------------|----------------------------------------------------------------------------------------------------|
| ส่านักจัดการฯ :                                                                                                    | - แสดงทั้งหมด                                                                                                    |                                                                                                    |
| จังหวัด :                                                                                                    | - แสดงทั้งหมด                                                                                                    | -                                                                                                    |
| อำเภอ :                                                                                                    | - แสดงทั้งหมด                                                                                                    | •                                                                                                    |
| ຕຳນລ:                                                                                                    |                                                                                                    |                                                                                                    |
| Pathen<br>of Bago<br>Pathen<br>of Bago<br>Pathen | เสลม เรื่องใหม่ สามางกา แก<br>ส่วพน นพร่ เลย อุลร<br>อุณา สไมพัธ. เลย อุลร<br>อุณา สไมพัธ. เลย อุลร<br>อุณา พัฒนุโลก พันธุ่งบริสภุ<br>ที่มามาน บระเปิทย<br>ที่มามาน บระเปิทย<br>บระเปิทย<br>มายานบรี ระง อุเมริมโตรา<br>พระห<br>ประจายศรีรับเลย<br>หมดร<br>ระง อุลรคิม<br>มายานบรี ระง อุนาริมโตรา<br>หลาย<br>มายานบรี ระง อุณาพมุทภานุตร<br>ระง อุนาริมโตรา<br>หลาย<br>มายานบรี ระง อุนาริมโตรา<br>หลาย<br>มายานบรี ระง อุนาริมโตรา<br>หลาย<br>มายานบรี ระง อุนาริมโตรา<br>เลย<br>มายานบรี ระง อุนาริมโตรา<br>เมตร | Pu Mat<br>Nakai-Nam-Thean<br>National Bio-Diversity<br>Corservation Area<br>UMIRTISHIU<br>UMIRTISHIU<br>UM |

รูปที่ ๒-๙ตัวอย่างหน้าจอแผนที่สวนป่าภาครัฐและเงื่อนไขการค้นหาข้อมูล

้คู่มือผู้ใช้งานระบบสารสนเทศภูมิศาสตร์สวนป่าภาครัฐ (สวนป่าเชิงพื้นที่) โครงการปรับปรุงระบบฐานข้อมูลเชิงแผนที่ของกรมป่าไม้

| เงือนไขแสดงข้อมูล<br>มีที่ทำกิจกรรม : ระทว่าง 2551 ▼ ถึง - แสดงทั้งหมด ▼<br>สำนักวัดการา : - แสดงทั้งหมด ▼<br>อังทวัด : - แสดงทั้งหมด ▼<br>อำเภอ : - แสดงทั้งหมด ▼<br>ตำบล :                                                                                                    | 🍄 แผนที่สวนป่า/โครงการ | 3                                                                                                    |
|----------------------------------------------------------------------------------------------------|------------------------|----------------------------------------------------------------------------------------------------|
| เงือนไขแสดงข่อมูล<br>มีที่ทำกัจกรรม : ระหว่าง 2551 ▼ ดิ - แสดงทั้งหมด ▼<br>สำนักจัดการา : - แสดงทั้งหมด ▼<br>รังหวัด : - แสดงทั้งหมด ▼<br>สำบออ : - แสดงทั้งหมด ▼<br>สำบอ : - แสดงทั้งหมด ▼<br>สำบอ : - แสดงทั้งหมด ▼<br>สำปาง №<br>พิ ⊕ ↓ ↓ ↓ ↓ ↓ ↓ ↓ ↓ ↓ ↓ ↓ ↓ ↓ ↓ ↓ ↓ ↓ ↓                                                                                                    |                        |                                                                                                    |
| มทหากรกรรม : ระพวาง 2001 1 6 10 - แสงหังหงสมส •<br>สำนักวัดการา : - แสดงทั้งหมด<br>อำเภอ : - แสดงทั้งหมด<br>สำบล :<br>••••••••••••••••••••••••••••••••••••                                                                                                    | เงือนไขแสดงข้อมูล      | 1 2554 - 5 United States -                                                                                                    |
| สานการการา:<br>- แสดงทั่งหมด<br>อำเภอ:<br>- แสดงทั่งหมด<br>คำบล:<br>- แสดงทั่งหมด<br>คำบล:<br>- แสดงทั่งหมด<br>- แล้องปาน<br>อ.แจ้ห่ม<br>- อ.แจ้ห่ม<br>- อ.แจ้ห่ม<br>- อ.แจ้ห่ม<br>- อ.แจ้ห่ม<br>- อ.แจ้ห่ม<br>- อ.แจ้ห่ม<br>- อ.แจ้ห่ม<br>- อ.แล้งห่ม<br>- อ.แล้งห่ม<br>- อ.แล้งห่ม<br>- อ.แล้งห่ม<br>- อ.แล้งห่ม<br>- อ.แล้งห่ม<br>- อ.แล้งห่ม                                                                                                    | บททากจกรรม :           | ระหวาง 2001 • ถง - และงางหมด •                                                                                                  |
| <ul> <li>ส่งหวด :</li> <li>- แสดงหงหมด</li> <li>อำเภอ :</li> <li>- แสดงหรือง</li> <li>- แสดงหรือง</li> <li>- แล้องสำนาง</li> <li>- แล้องสำนาง</li> <li>- แล้องสำนาง</li> <li>- แล้องสำนาง</li> <li>- แล้องสำนาง</li> <li>- แล้องสำนาง</li> </ul>                                                                                                    | สานกจดการฯ:            | - แสดงกงหมด                                                                                                    |
| <ul> <li>สาบอ่าย:</li> <li>- แสตงพงหมด</li> <li>สาบอ่าย:</li> <li>- แสตงพงหมด</li> <li>- แสตงพงหมด</li> <li>- และพระ</li> <li>- และพระ</li> <li>- และ</li> <li>- และ</li></ul> | จงหวด:                 | - แสดงกรุกษณต์                                                                                                    |
| <ul> <li>มม่ออน</li> <li>อ.เมืองปาน</li> <li>อ.แจ้ห่ม</li> <li>สำปาง</li> <li>เมืองสำมาง</li> <li>อ.เมืองสำมาง</li> <li>อ.เมืองสำมาง</li> </ul>                                                                                                    | ยาเมย :<br>สามาร :     | - แลพงทงงามพ                                                                                                    |
| <ul> <li>แหนที่ ดาวเพียม</li> <li>อ.เมืองปาน</li> <li>อ.แร้ห่ม</li> <li>ลำปาง</li> <li>มรังนัดร</li> <li>อ.เมืองสำปาง</li> <li>อ.แม่แกะ</li> </ul>                                                                                                    | ចារាលៈ:                |                                                                                                    |
| a.unzen 👔 💽                                                                                                    |                        | <ul> <li>แสนรที่ ดาวเทียม</li> <li>อ.แจ้ห่ม</li> <li>ฉักร</li> <li>อ.เมืองสำปาง</li> <li>อ.แม่เมาะ</li> <li>อ.แกาะคา</li> </ul> |

รูปที่ ๒-๑๐ตัวอย่างแสดงผลการค้นหาป่าภาครัฐ บนแผนที่ Google Map

ที่ส่วนแสดงแผนที่ Google Map ผู้ใช้งานระบบสามารถปรับเปลี่ยนภาพแผนที่ที่ต้องการแสดงได้โดย การคลิกเลือกที่ปุ่ม **แผนที่**เมื่อต้องการแสดงแผนที่เส้นทาง หรือคลิกที่ปุ่ม **ดาวเทียม** เมื่อต้องการแสดง ภาพถ่ายดาวเทียม

เมื่อคลิกที่ ที่สนใจ ระบบจะแสดงชื่อสวนป่าภาครัฐ ปีที่เริ่มโครงการ เนื้อที่ และกิจกรรม ดัง ตัวอย่างรูปที่ รูปที่ ๒-๑๑ และเมื่อคลิกที่รายชื่อป่าภาครัฐ ระบบจะแสดงรายละเอียดทั้งหมดพร้อมรูปภาพ(ถ้า มี)ของโครงการสวนป่าภาครัฐ ดังตัวอย่างรูปที่ ๒-๑๒

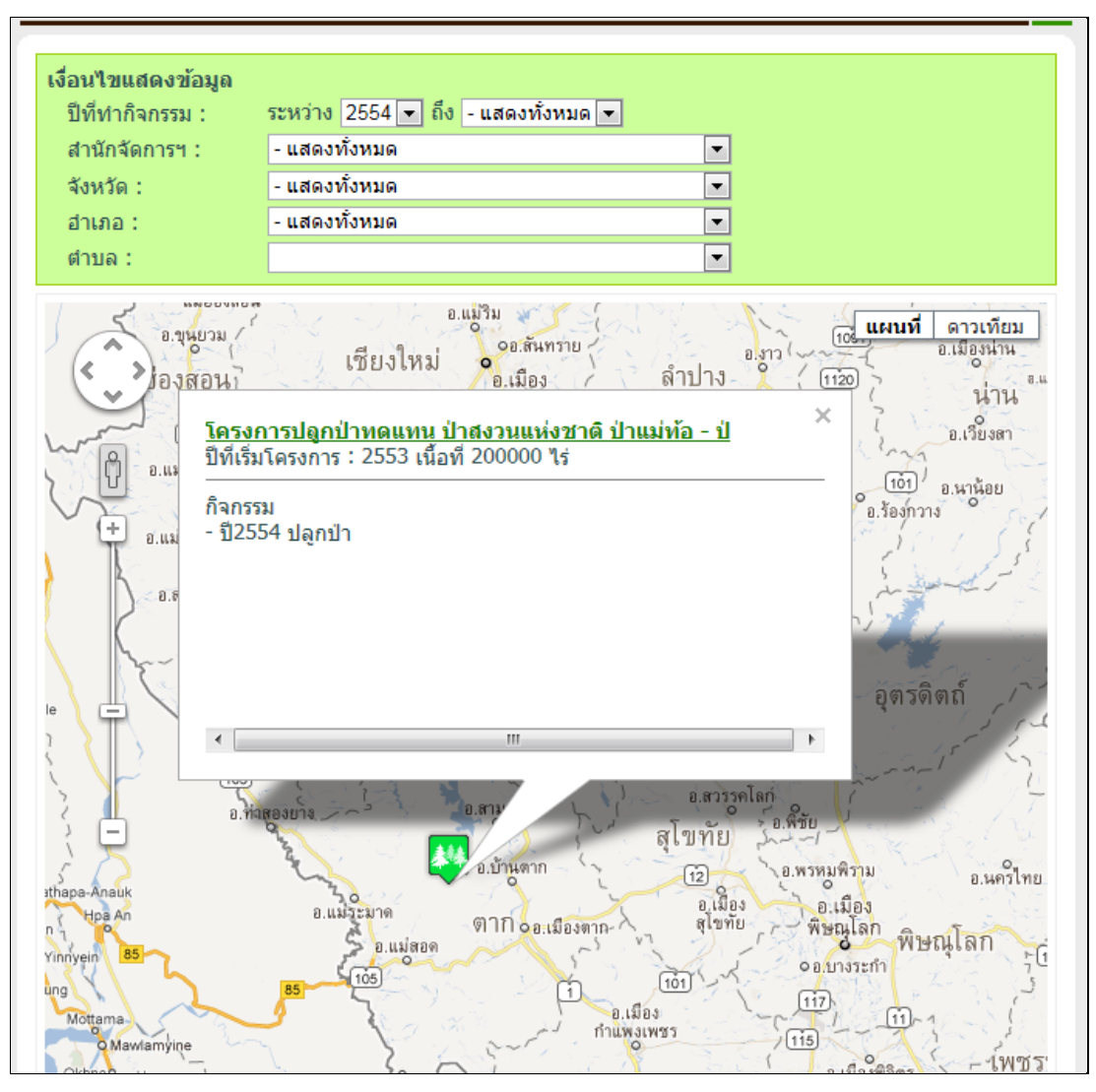

รูปที่ ๒-๑๑ตัวอย่างการแสดงข้อมูลสวนป่าภาครัฐ บนแผนที่ Google Map

| Google                                                                                           |                                                                                                    | ข้อมูลแผนที่ ©2012 1                                     | Fele Atlas - <u>ข้อศาหนดในการใช้งาน</u> |
|--------------------------------------------------------------------------------------------------|----------------------------------------------------------------------------------------------------|----------------------------------------------------------|-----------------------------------------|
| ข้อมูลทั่วไป<br>โครงการปลุ<br>ปีที่เริ่มโครงก<br>ที่ตั้ง : ต.ขะเ<br>เนื้อที่ : 200<br>ประเภทโครง | งกป่าทดแทน ป่าสงวนแห่<br>าาร : 2554<br>แนเจื้อ อ.แม่ระมาด จ.ตาก<br>ไร่ งาน ตารางวา<br>งการ : โครงการปลูกป่าทดแ | งชาติ ป่าแม่ท้อ - ป่าห้วยตากผั่<br>ทนด้วยเงินนอกงบประมาณ | ไงขวา แปลงที่ 1                         |
| ข้อมูลกิจกรรม                                                                                    |                                                                                                    |                                                          |                                         |
| No.                                                                                              | ปี                                                                                                    | กิจกรรม                                                  | เนื้อที่(ไร่)                           |
| 1                                                                                                | 2554                                                                                                    | ปลูกป่า                                                  | 200                                     |
| ข้อมูลสภาพป่า<br>ข้อมูลเอกสารแน                                                                  | บ/รูปภาพ                                                                                                    |                                                          |                                         |

รูปที่ ๒-๑๒ตัวอย่างการแสดงข้อมูลรายละเอียดสวนป่าภาครัฐและเอกสาร/รูปภาพ

### ษ.๑.๖แผนที่สวนป่า/โครงการ รายจังหวัด

เมื่อคลิกที่เมนูแผนที่สวนป่า/โครงการ รายจังหวัดระบบจะแสดงแผนที่ประเทศไทย จากนั้นเมื่อทำ การคลิกเลือกจังหวัดที่ต้องการแสดงข้อมูล ระบบจะแสดงข้อมูลสวนป่าภาครัฐที่เลือก กรณีที่ต้องการค้นหา ข้อมูลใหม่ สามารถกำหนดเงื่อนไขการค้นหาข้อมูลเพื่อแสดงรายละเอียดสวนป่าภาครัฐ รายละเอียดการใช้งาน ดังข้อ ๒.๑.๑ ้ คู่มือผู้ใช้งานระบบสารสนเทศภูมิศาสตร์สวนป่าภาครัฐ (สวนป่าเชิงพื้นที่) โครงการปรับปรุงระบบฐานข้อมูลเชิงแผนที่ของกรมป่าไม้

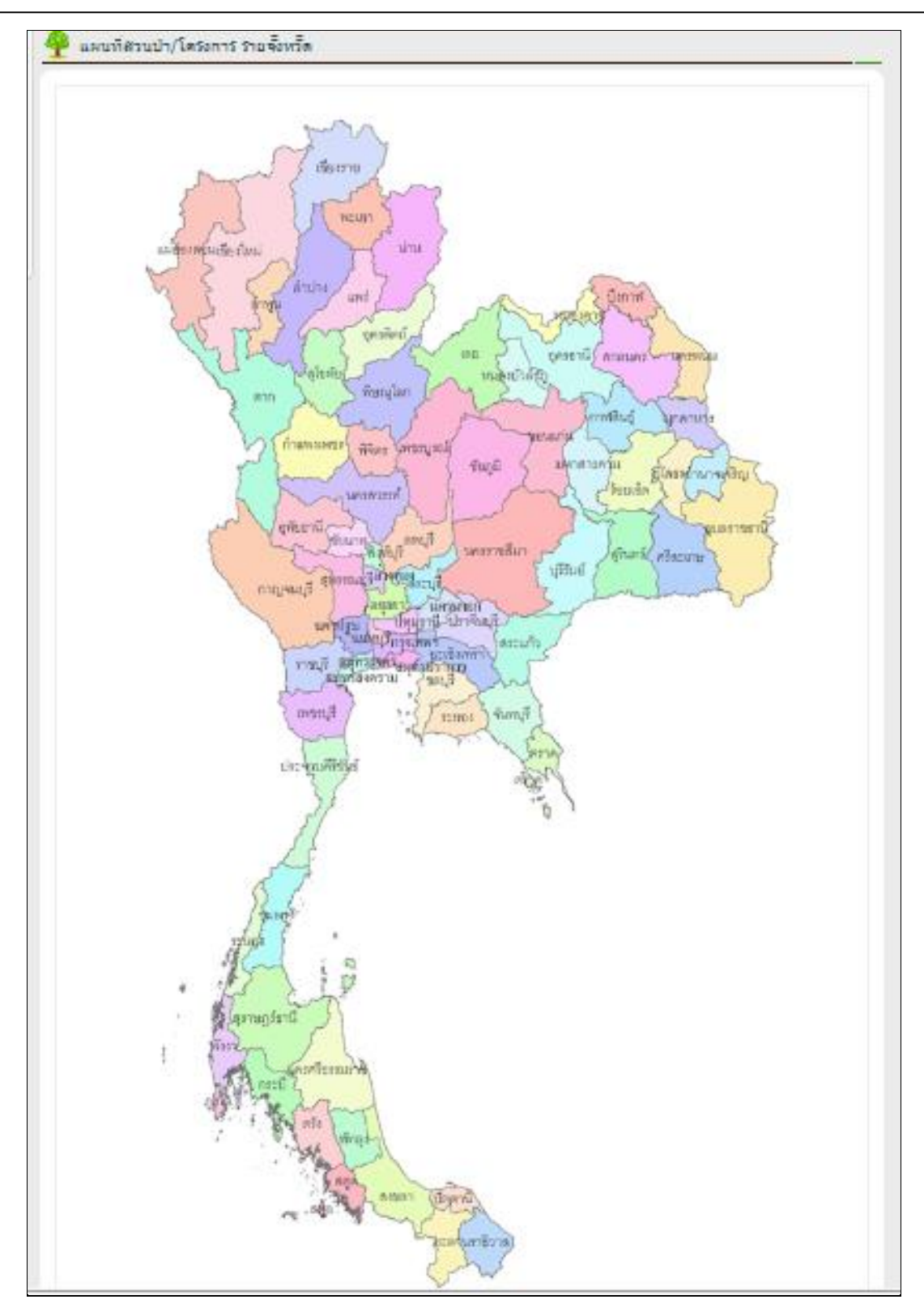

รูปที่ ๒-๑๓ตัวอย่างการแสดงภาพแผนที่ประเทศไทยเพื่อเลือกดูข้อมูลรายจังหวัด

#### ๒.๒ ระบบภูมิสารสนเทศกรมป่าไม้

#### ษ.๒.๑ การเข้าสู่โปรแกรมประยุกต์สารสนเทศภูมิศาสตร์สวนป่าภาครัฐ

เริ่มเข้าใช้งานโปรแกรมประยุกต์สารสนเทศภูมิศาสตร์สวนป่าภาครัฐ โดยการเปิดโปรแกรม Internet Explorer และทำการใส่ URL ดังนี้ http://forestinfo.forest.go.th และกดปุ่ม enter จากนั้นจะปรากฏหน้า หลักของเว็บไซต์ข้อมูลสารสนเทศกรมป่าไม้ ซึ่งเป็นระบบฐานข้อมูลกลางที่มีการรวบรวมข้อมูลด้านต่างๆ ของ กรมป่าไม้ รวมทั้งระบบภูมิสารสนเทศกรมป่าไม้ ซึ่งจะอยู่ด้านซ้ายของหน้าจอ เมื่อคลิกที่ปุ่ม

| (Pa) | ้ ร:บบ | กูมิสารสนเทศ |
|------|--------|--------------|
|      | GIŜ    | กรมน่าไม     |

🛿 ระบบจะแสดงข้อมูลระบบภูมิสารสนเทศกรมป่าไม้ ซึ่งจะมีข้อมูล

สารสนเทศภูมิศาสตร์สวนป่าภาครัฐ

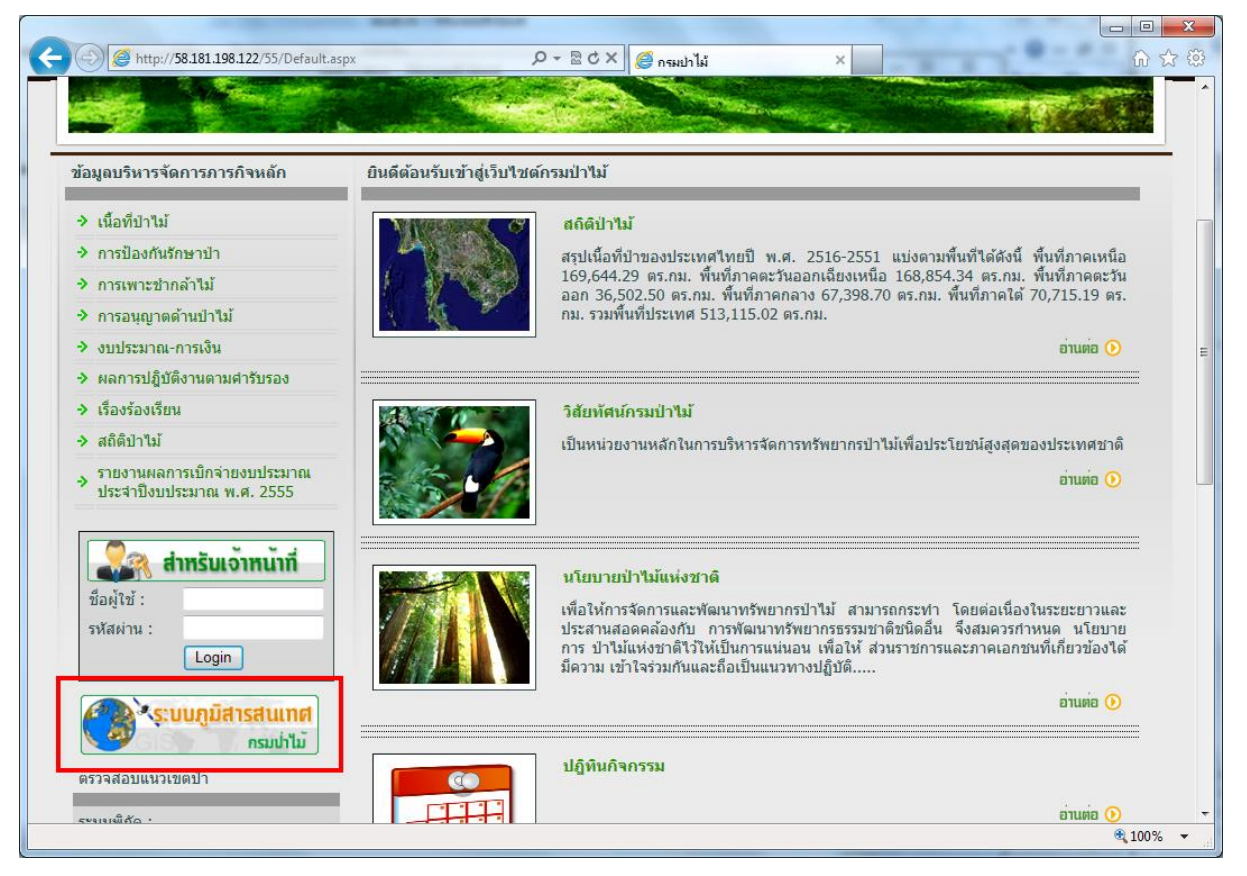

รูปที่ ๒-๑๔ตัวอย่างหน้าจอเว็บไซต์สารสนเทศกรมป่าไม้ และการเข้าสู่ระบบภูมิสารสนเทศ

้ คู่มือผู้ใช้งานระบบสารสนเทศภูมิศาสตร์สวนป่าภาครัฐ (สวนป่าเชิงพื้นที่) โครงการปรับปรุงระบบฐานข้อมูลเชิงแผนที่ของกรมป่าไม้

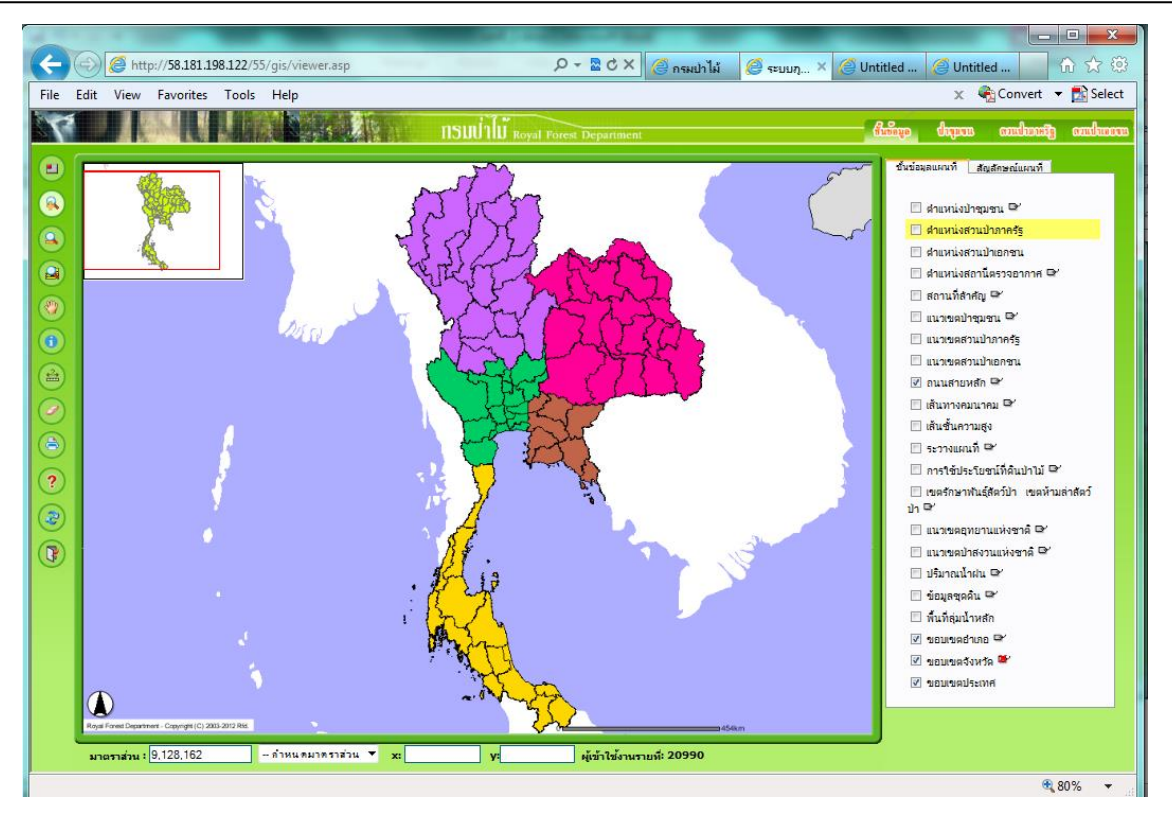

รูปที่ ๒-๑๕ตัวอย่างหน้าจอหลักระบบภูมิสารสนเทศกรมป่าไม้

หน้าจอโปรแกรมประยุกต์ระบบภูมิสารสนเทศ จะถูกแบ่งออกเป็น ๕ส่วนดังนี้

- ๑. ส่วนแสดงชื่อระบบและเมนู (Menu) ใช้แสดงชื่อระบบ เมนูต่างๆ ได้แก่ชั้นข้อมูล ป่าชุมชน สวนป่าภาครัฐ และสวนป่าเอกชน
- ๒. ส่วนแสดงเครื่องมือการใช้งาน (Toolbar) ใช้แสดงเครื่องมือใช้งานต่างๆของระบบ ให้ผู้ใช้ สามารถเลือกใช้งานได้ เครื่องมือส่วนใหญ่จะเป็นการทำงานกับส่วนแสดงแผนที่
- ๓. ส่วนแสดงแผนที่(Map Frame) ใช้แสดงภาพแผนที่
- ๔. ส่วนแสดงมาตราส่วนและค่าพิกัดแผนที่
- ๕. ส่วนแสดงรายละเอียดใช้แสดงรายละเอียดชั้นข้อมูลและสัญลักษณ์ของแผนที่ (Table of content (TOC)) ใช้แสดงชั้นข้อมูล ชื่อ สัญลักษณ์ ของข้อมูลต่างๆที่มีอยู่ในแผนที่ และใช้ สำหรับกำหนดเงื่อนไขในการแสดงข้อมูลต่างๆ

้ คู่มือผู้ใช้งานระบบสารสนเทศภูมิศาสตร์สวนป่าภาครัฐ (สวนป่าเชิงพื้นที่) โครงการปรับปรุงระบบฐานข้อมูลเชิงแผนที่ของกรมป่าไม้

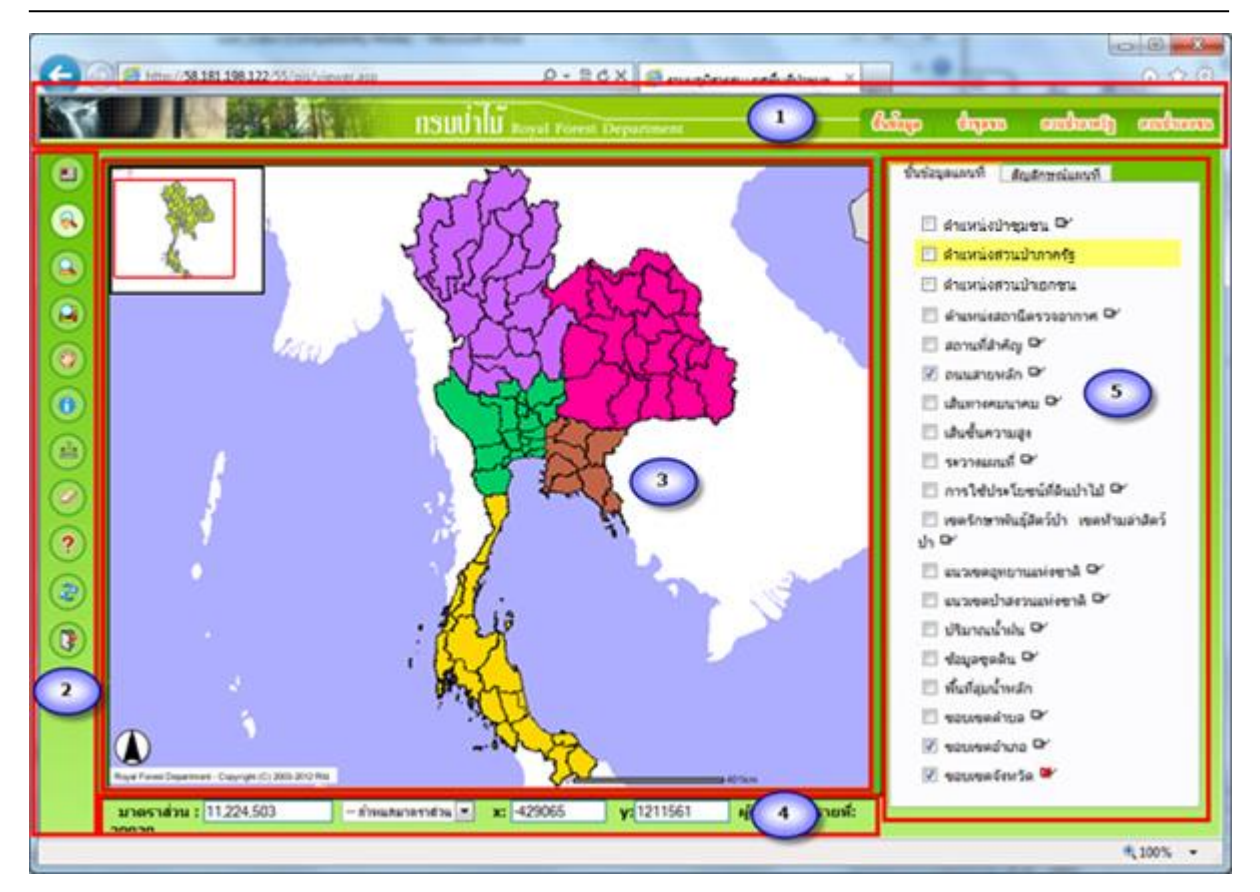

รูปที่ ๒-๑๖แสดงส่วนประกอบของโปรแกรมประยุกต์ระบบภูมิสารสนเทศ

#### ๒.๒.๒ การใช้งานเครื่องมือต่างๆ ในระบบสารสนเทศภูมิศาสตร์สวนป่าภาครัฐ

เครื่องมือการใช้งานของระบบภูมิสารสนเทศ เป็นกลุ่มเครื่องมือสำหรับประกอบการใช้งานระบบ หรือ ใช้งานบนแผนที่ เช่น การขยาย การย่อ การเลื่อนภาพ ฯลฯ เครื่องมือส่วนใหญ่จะเป็นการทำงานกับส่วนแสดง แผนที่ เครื่องมือในกลุ่มนี้แบ่งออกได้เป็น ๒ กลุ่ม คือ

- เมื่อกดเลือกที่ปุ่มแล้ว จะต้องไปคลิกหรือกระทำการใดๆ บนแผนที่
- เมื่อกดเลือกที่ปุ่มแล้ว แผนที่จะมีการกระทำอัตโนมัติ เช่น เครื่องมือแสดงภาพเต็มของแผนที่

การใช้งานของเครื่องมือต่างๆ ของระบบโปรแกรมที่พัฒนา มีรายละเอียดดังต่อไปนี้

### เครื่องมือแสดงภาพรวมแผนที่ (Toggle Overview Map)

เป็นเครื่องมือสำหรับแสดงภาพรวมแผนที่ทั้งระบบ ว่าในภาพแผนที่ที่กำลังแสดงอยู่ในปัจจุบัน อยู่ใน บริเวณใดของพื้นที่รวมซึ่งผู้ใช้ระบบสามารถคลิกเปิด-ปิด การแสดงภาพรวมได้ ดังรูป ้คู่มือผู้ใช้งานระบบสารสนเทศภูมิศาสตร์สวนป่าภาครัฐ (สวนป่าเชิงพื้นที่) โครงการปรับปรุงระบบฐานข้อมูลเชิงแผนที่ของกรมป่าไม้

บทที่ ๒ ระบบสารสนเทศภูมิศาสตร์สวนป่าภาครัฐ (สวนป่าเชิงพื้นที่) - ๑๗

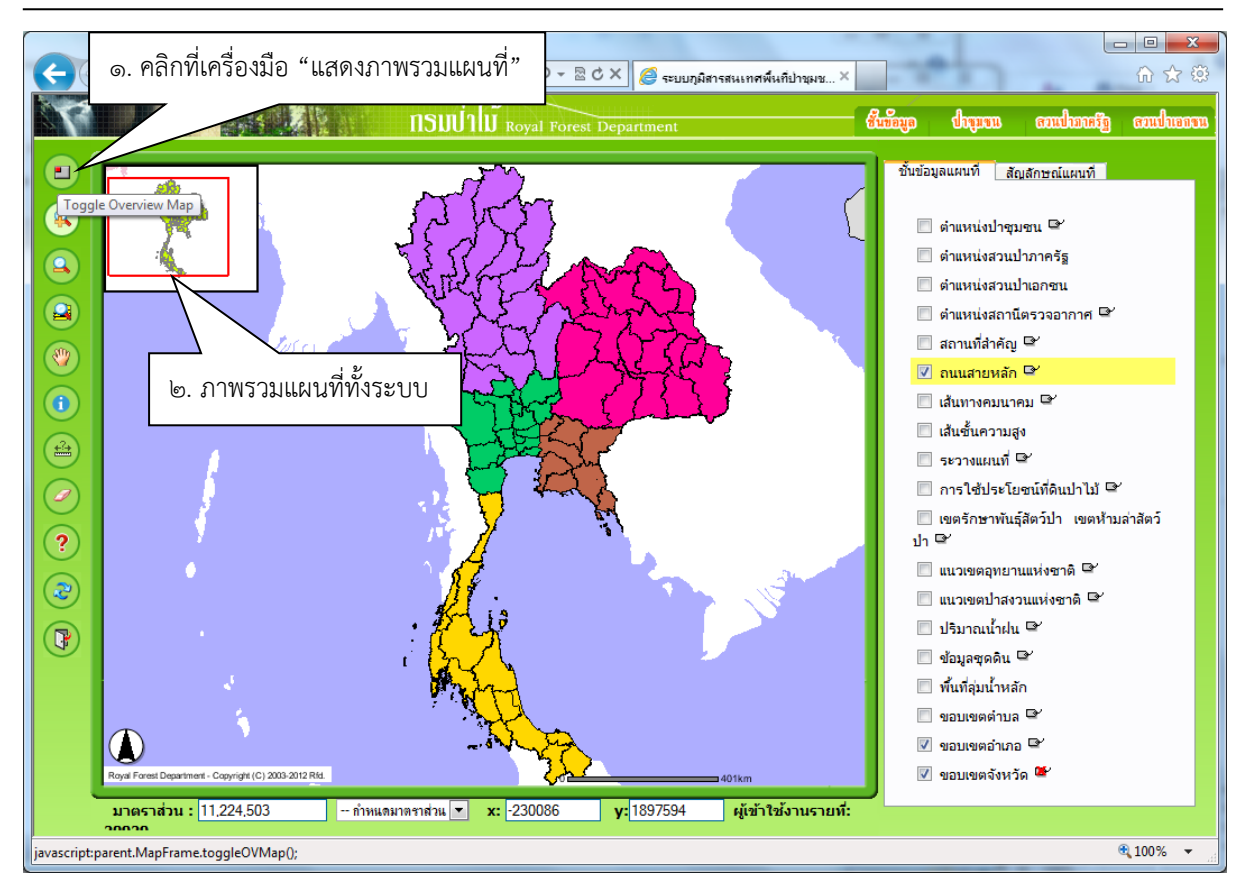

รูปที่ ๒-๑๗ตัวอย่างแสดงการใช้งานเครื่องมือแสดงภาพรวม

## 🔹 เครื่องมือขยายภาพแผนที่ (Zoom In) 🕒

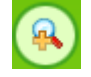

ผู้ใช้สามารถขยายภาพแผนที่บริเวณที่ผู้ใช้สนใจได้ ๒ วิธี คือ ขยายภาพแผนที่โดยการตีกรอบบริเวณที่ ต้องการขยาย และขยายภาพแผนที่โดยการคลิกบริเวณที่ต้องการขยาย

ขั้นตอนการขยายภาพแผนที่โดยการตีกรอบบริเวณที่ต้องการขยาย

- คลิกที่เครื่องมือ "ขยายภาพแผนที่"
- กำหนดบริเวณที่ต้องการขยายภาพแผนที่ โดยการคลิกเมาส์ค้างไว้ ณ ตำแหน่งมุมด้านบน ซ้ายของกรอบ จากนั้นเลื่อนเมาส์มาที่มุมด้านขวาล่างของกรอบ โดยยังคงคลิกเมาส์ค้างไว้อยู่ จะปรากฏกรอบขึ้นมาบนภาพแผนที่ เมื่อได้กรอบที่ต้องการให้ปล่อยการคลิกเมาส์ออก ระบบจะขยายภาพแผนที่ ณ. บริเวณที่ผู้ใช้ตีกรอบ

ขั้นตอนการขยายภาพแผนที่โดยการคลิกบริเวณที่ต้องการขยาย

- คลิกที่เครื่องมือ "ขยายภาพแผนที่"
- คลิกและปล่อยเมาส์บริเวณตรงกลางที่ต้องการขยายภาพแผนที่นั้น ระบบจะขยายภาพแผนที่
   ณ. บริเวณที่ผู้ใช้คลิกเป็น ๒ เท่า โดยบริเวณที่คลิกจะมาอยู่ตรงกลางของภาพแผนที่ใหม่ ที่
   ปรากฏ

้ คู่มือผู้ใช้งานระบบสารสนเทศภูมิศาสตร์สวนป่าภาครัฐ (สวนป่าเชิงพื้นที่) โครงการปรับปรุงระบบฐานข้อมูลเชิงแผนที่ของกรมป่าไม้

บทที่ ๒ ระบบสารสนเทศภูมิศาสตร์สวนป่าภาครัฐ (สวนป่าเชิงพื้นที่) - ๑๘

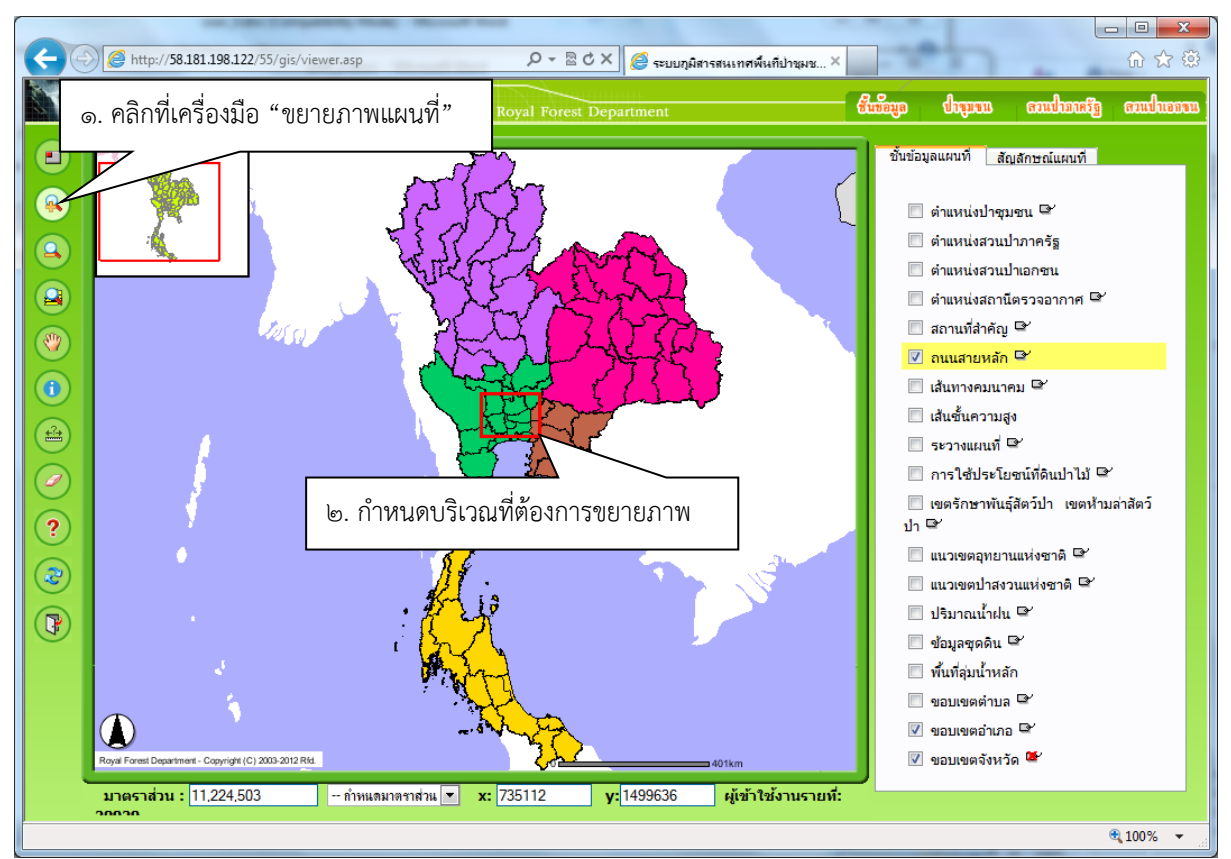

#### รูปที่ ๒-๑๘ตัวอย่างการขยายภาพแผนที่โดยการตีกรอบบริเวณที่ต้องการขยาย

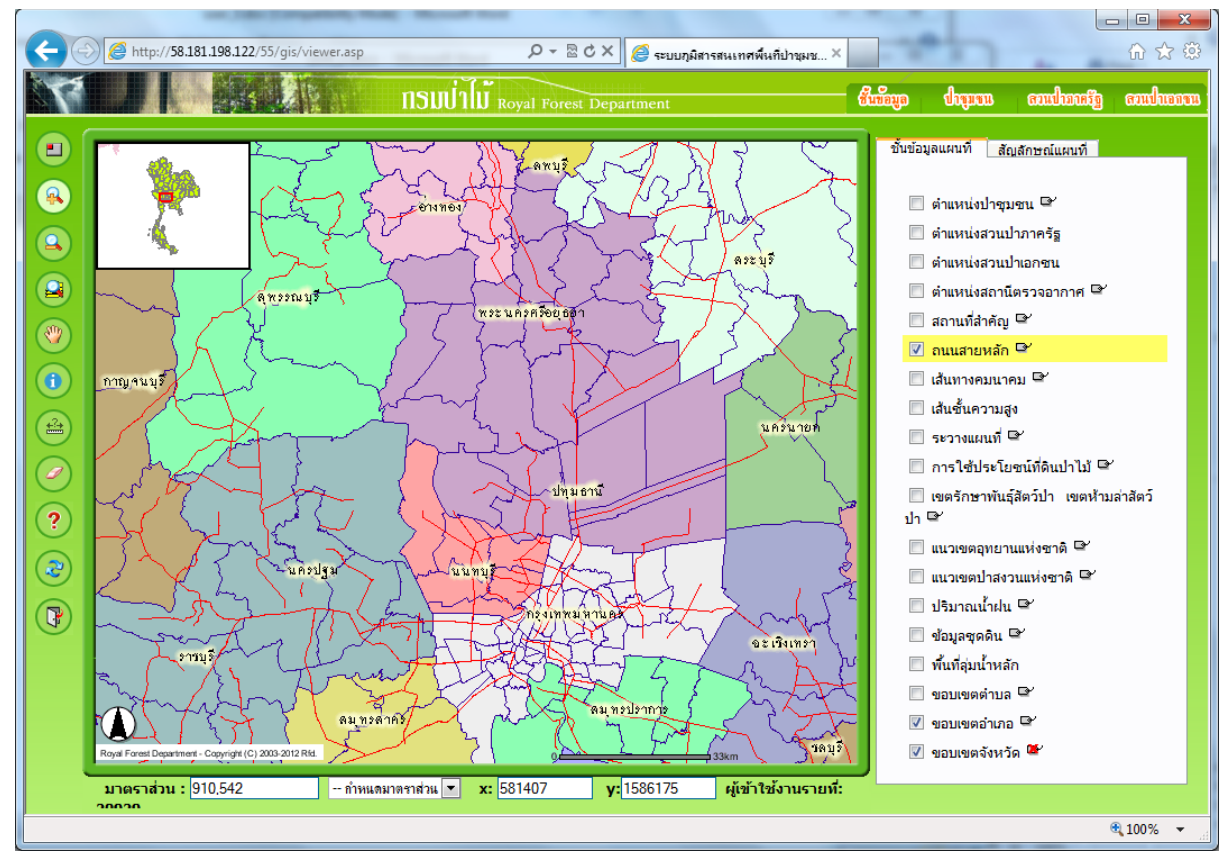

รูปที่ ๒-๑๙ตัวอย่างผลการขยายภาพแผนที่โดยการตีกรอบบริเวณที่ต้องการขยาย

## เครื่องมือย่อภาพแผนที่ (Zoom Out) 🤒

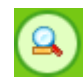

ผู้ใช้สามารถย่อภาพแผนที่บริเวณที่ผู้ใช้สนใจได้ ๒ วิธีเพื่อให้เห็นภาพรวมของแผนที่มากขึ้น คือ ย่อ ภาพแผนที่โดยการตีกรอบบริเวณที่ต้องการย่อ และ ย่อภาพแผนที่โดยการคลิกบริเวณที่ต้องการย่อ

ขั้นตอนการย่อภาพแผนที่โดยการตีกรอบบริเวณที่ต้องการย่อ

- คลิกที่เครื่องมือ "ย่อภาพแผนที่"
- กำหนดบริเวณที่ต้องการย่อภาพแผนที่ จากนั้นสร้างกรอบบริเวณนั้น โดยการคลิกเมาส์ค้าง ไว้ ณ ตำแหน่งมุมด้านบนซ้ายของกรอบ จากนั้นเลื่อนเมาส์มาที่มุมด้านขวาล่างของกรอบ โดยยังคงคลิกเมาส์ค้างไว้อยู่ จะปรากฏกรอบขึ้นมาบนภาพแผนที่ เมื่อได้กรอบที่ต้องการให้ ้ปล่อยการคลิกเมาส์ออก ระบบจะย่อภาพแผนที่ ณ. ปัจจุบันให้มาอยู่ภายในกรอบที่สร้างไว้

ขั้นตอนการย่อภาพแผนที่โดยการคลิกบริเวณที่ต้องการย่อ

- คลิกที่เครื่องมือ "ย่อภาพแผนที่"
- กำหนดบริเวณที่ต้องการย่อภาพแผนที่ จากนั้นคลิกและปล่อยเมาส์บริเวณตรงกลางที่ ้ต้องการย่อภาพแผนที่นั้น ระบบจะย่อภาพแผนที่ ณ. บริเวณที่คลิกเป็น ๒ เท่า โดยบริเวณที่ คลิกจะมาอยู่ตรงกลางของภาพแผนที่ใหม่

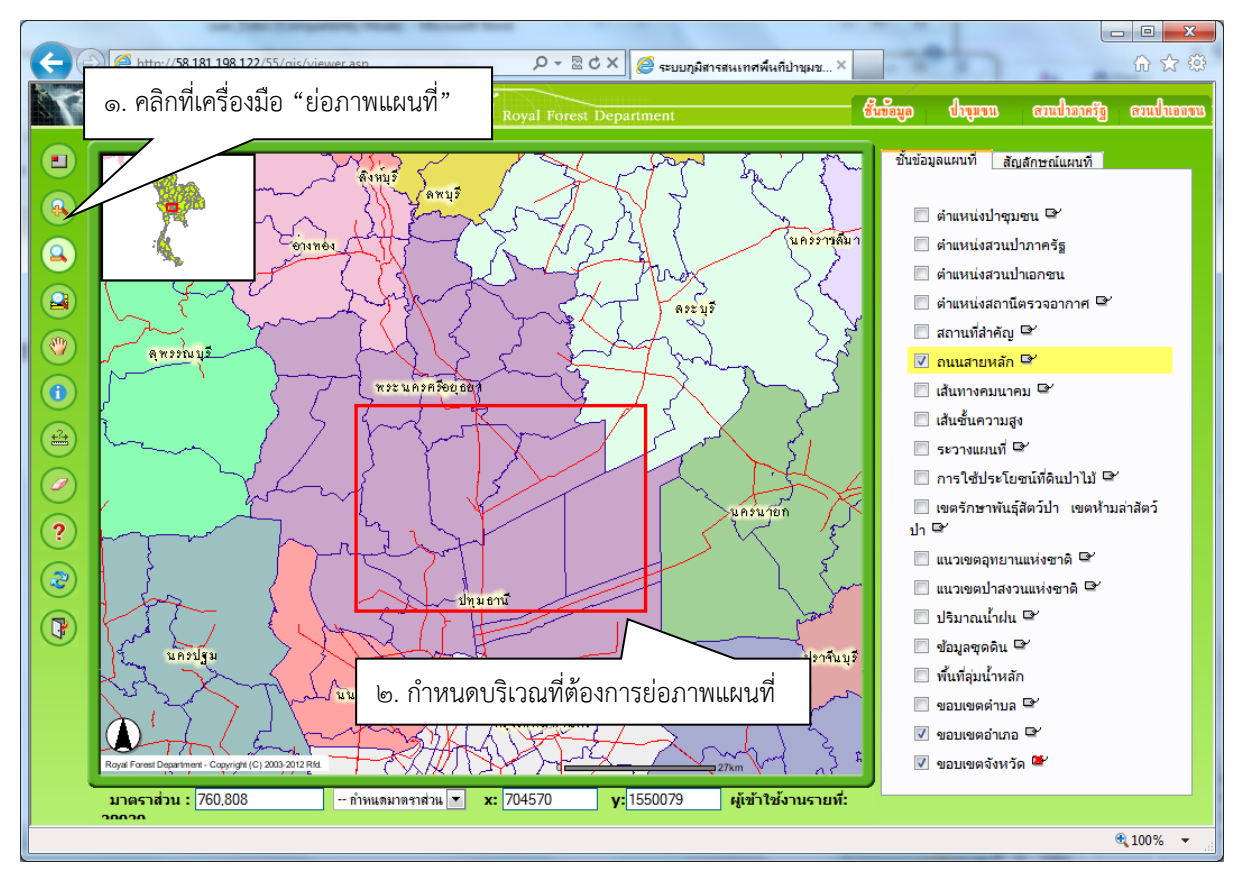

รูปที่ ๒-๒๐ตัวอย่างการย่อภาพแผนที่โดยการตีกรอบบริเวณที่ต้องการย่อ

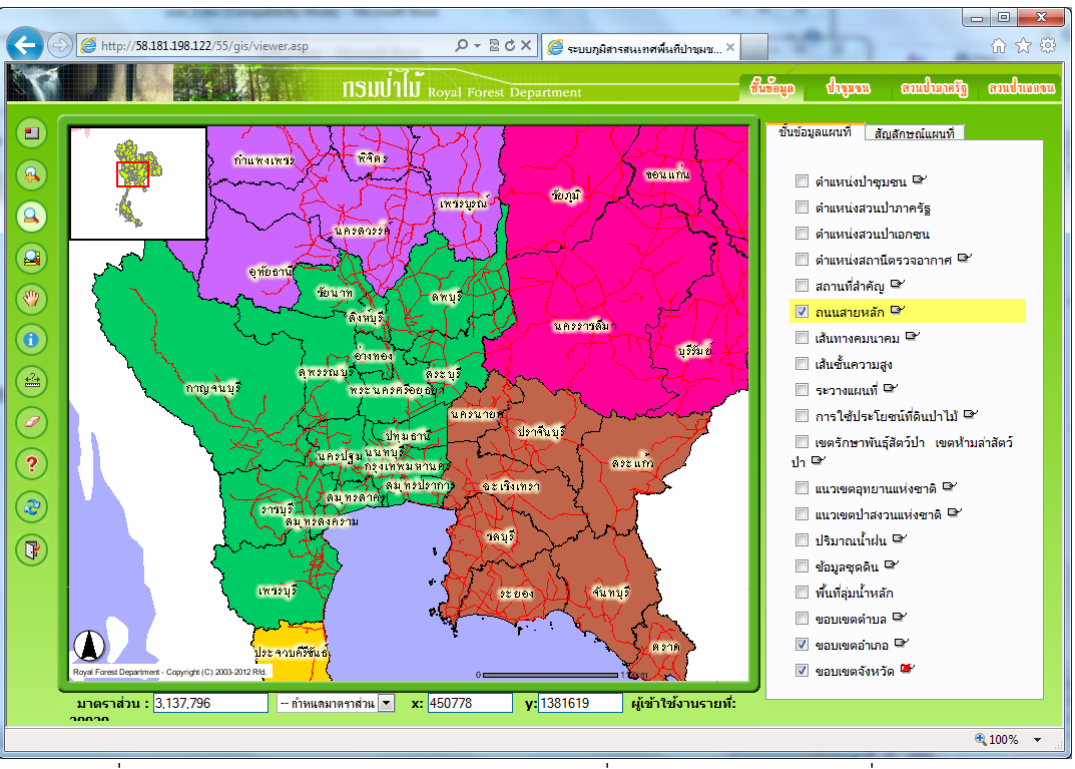

รูปที่ ๒-๒๑ตัวอย่างผลลัพธ์ของการย่อภาพแผนที่โดยการตีกรอบบริเวณที่ต้องการย่อ

## • เครื่องมือแสดงแผนที่ทั้งประเทศ (Zoom to Full Extent)

ผู้ใช้สามารถแสดงภาพเต็มพื้นที่ ซึ่งก็คือภาพแผนที่ประเทศไทยได้ด้วยการคลิกปุ่มภาพเต็ม แล้ว ภาพ แผนที่จะแสดงขอบเขตประเทศทั้งหมดโดยอัตโนมัติดังรูป

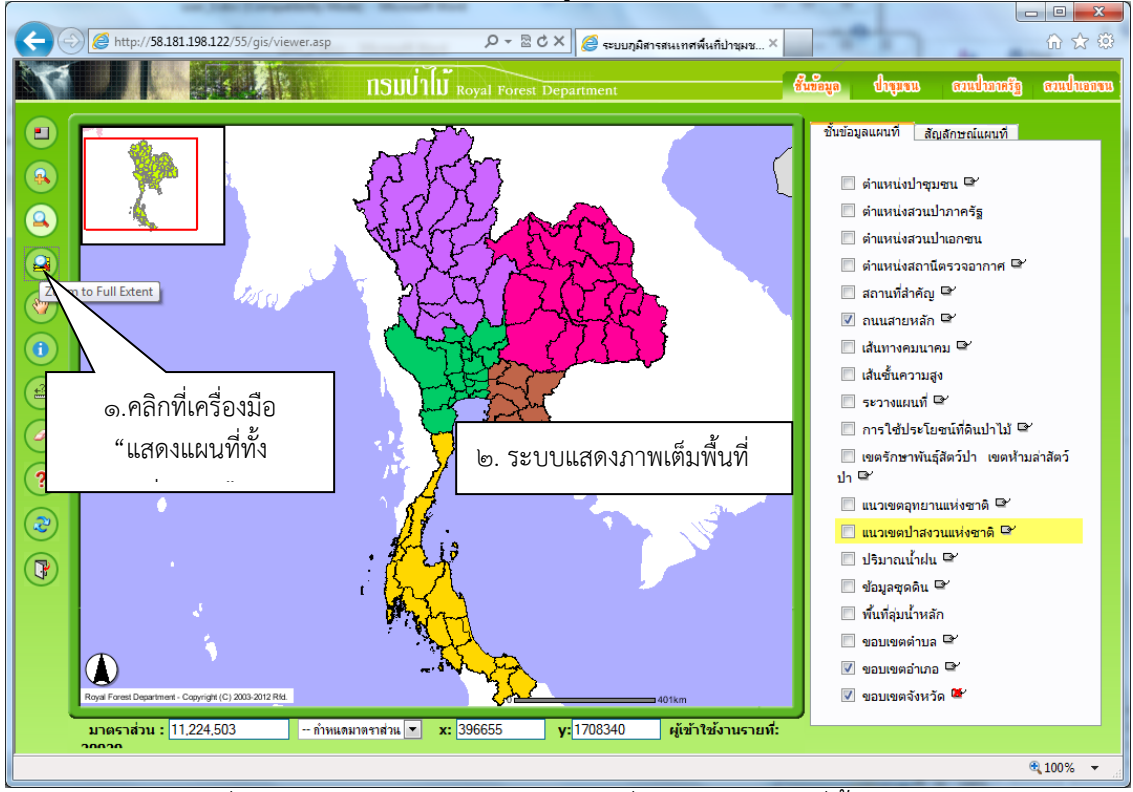

รูปที่ ๒-๒๒ตัวอย่างผลลัพธ์ของการใช้เครื่องมือแสดงแผนที่ทั้งประเทศ

•

## เครื่องมือเลื่อนภาพแผนที่ (Pan) 🤎

ผู้ใช้สามารถเลื่อนภาพแผนที่ไปยังบริเวณที่สนใจได้ โดยใช้เมาส์คลิกลากบนภาพแผนที่ดังนี้

- คลิกที่เครื่องมือ "เลื่อนภาพแผนที่"
- คลิกเมาส์ค้างที่ส่วนแสดงแผนที่แล้วเลื่อนเมาส์ไปยังทิศที่ต้องการ

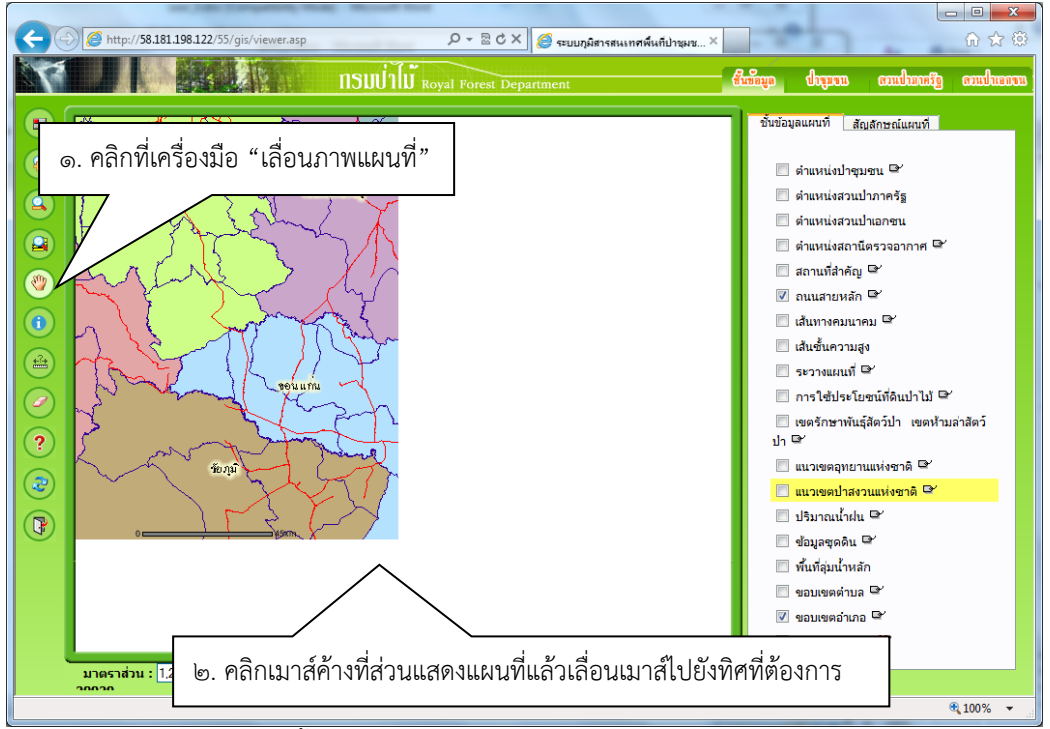

รูปที่ ๒-๒๓ตัวอย่างขั้นตอนการเลื่อนภาพแผนที่โดยใช้เมาส์คลิกลากบนภาพแผนที่

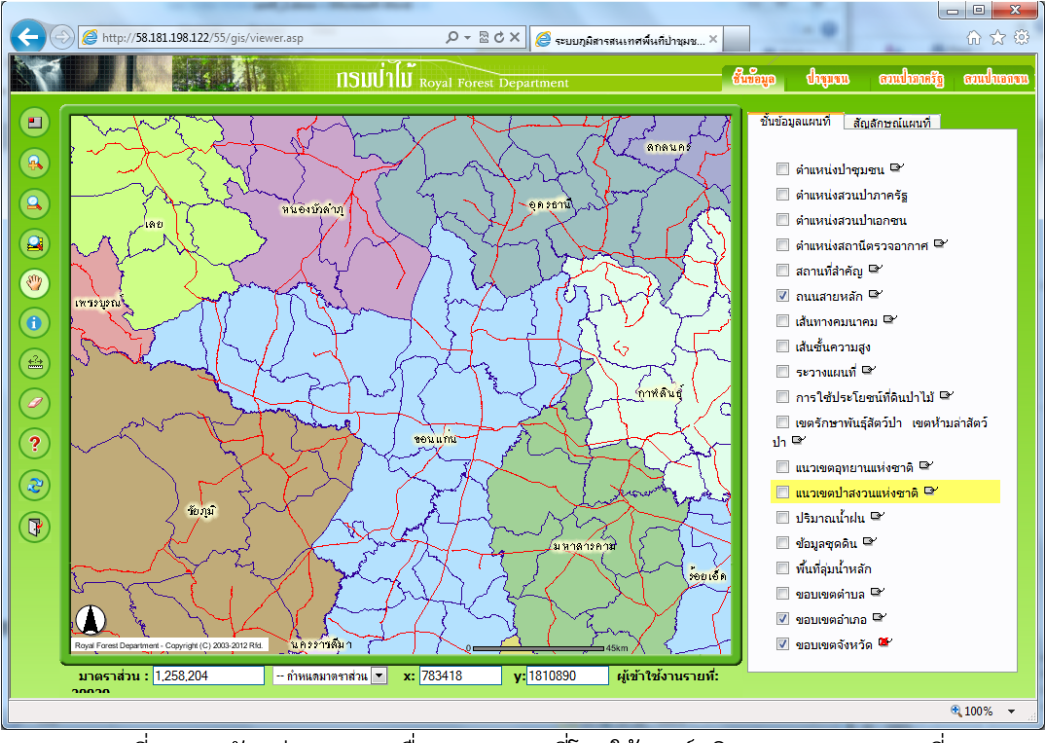

รูปที่ ๒-๒๔ตัวอย่างผลการเลื่อนภาพแผนที่โดยใช้เมาส์คลิกลากบนภาพแผนที่

## เครื่องมือแสดงรายละเอียดข้อมูล (Identify) 🧕

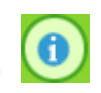

ผู้ใช้สามารถแสดงรายละเอียดของข้อมูลแผนที่บนชั้นข้อมูลที่สนใจได้โดยจะมีการแสดงข้อมูลที่ ้แตกต่างกัน คือ ถ้าเป็นชั้นข้อมูลโครงการป่าชุมชน จะมีรายละเอียดข้อมูลโครงการป่าชุมชน ถ้าเป็นชั้นข้อมูล พื้นฐานอื่นๆ จะแสดงข้อมูลทั่วไป

ขั้นตอนการ Identify

- เลือกชั้นข้อมูลที่สนใจที่ TOC ให้ปรากฏแถบสีเหลือง (Active layer)
- คลิกปุ่ม "Identify"
- ผู้ใช้คลิกเมาส์ที่ตำแหน่งของข้อมูลที่ต้องการทราบรายละเอียด

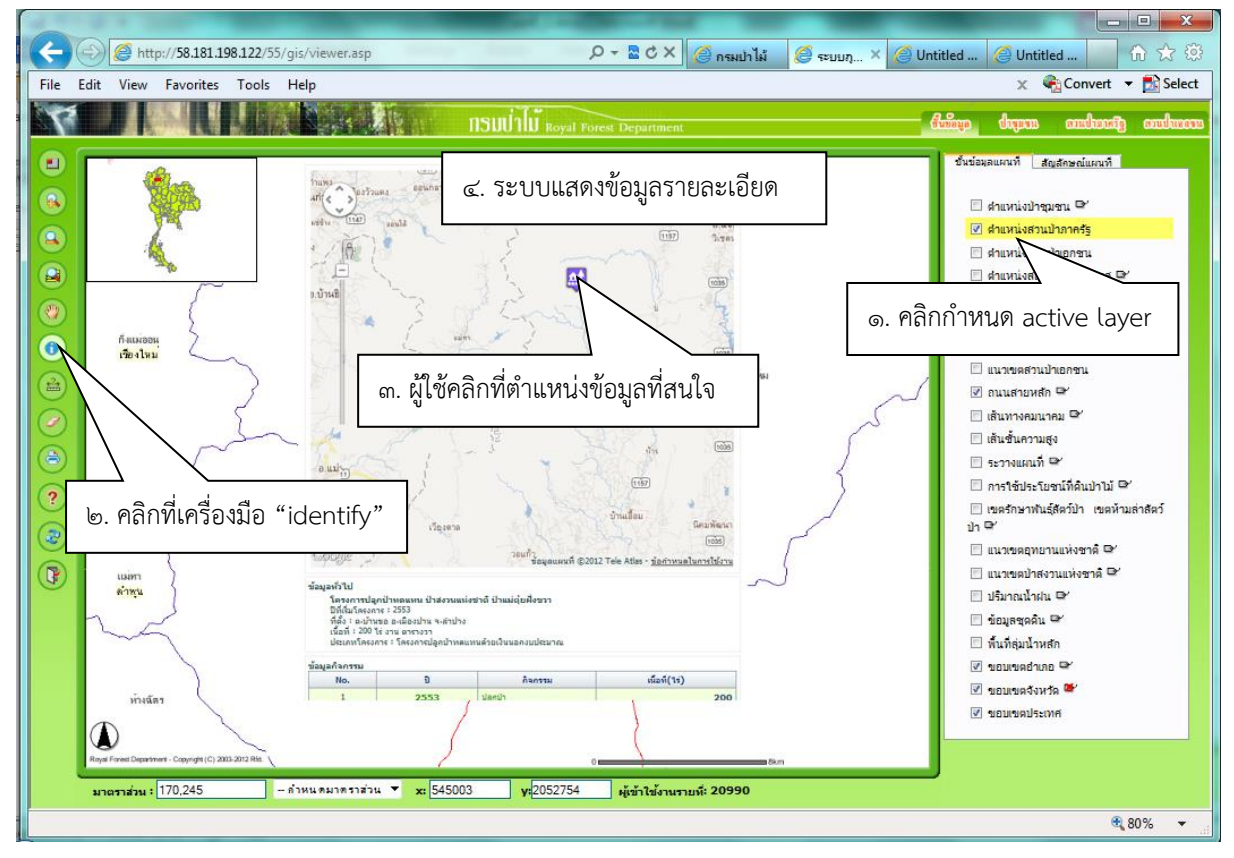

รูปที่ ๒-๒๕ตัวอย่างขั้นตอนและผลลัพธ์ของการ Identify ตำแหน่งโครงการสวนป่าภาครัฐ

### เครื่องมือวัดระยะ (Measure)

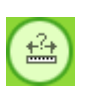

ผู้ใช้สามารถวัดระยะทางบนภาพแผนที่ได้ เพื่อแสดงระยะทางระหว่างข้อมูลต่างๆ บนแผนที่ที่ผู้ใช้ ต้องการทราบ โดยระบบจะแสดงระยะทางที่ผู้ใช้วัดทั้งหมดและแสดงระยะทางจากตำแหน่งที่ผู้ใช้วัดล่าสุดกับ ้ตำแหน่งที่เมาส์ชื้อยู่บนภาพแผนที่ได้ หน่วยเป็นกิโลเมตร

ขั้นตอนการวัดระยะทางบนภาพแผนที่

- คลิกที่เครื่องมือ "วัดระยะ"ระบบจะแสดงระยะทางทั้งหมด (Total) และระยะทางจาก ตำแหน่งที่วัดล่าสุดกับตำแหน่งที่เมาส์ชี้บนภาพแผนที่ (Segment) ที่ตำแหน่งมุมบนซ้ายของ ภาพแผนที่ โดยเริ่มแรกที่ยังไม่มีการวัดระยะทาง ระบบจะกำหนดให้ค่าระยะทางมีค่าเป็น ศูนย์ทั้งคู่
- ก้ำหนดต่ำแหน่งเริ่มต้นที่ต้องการวัดระยะบนภาพแผนที่ โดยการคลิกเมาส์ที่ตำแหน่งนั้น
- ระบบจะแสดงระยะระหว่างตำแหน่งที่ผู้ใช้กำหนดไว้ล่าสุด กับตำแหน่งที่เมาส์ชื้อยู่บนแผนที่ ให้สังเกตตอนที่เลื่อนเมาส์ ระยะทาง Segment จะเปลี่ยนแปลงตาม
- กำหนดตำแหน่งถัดไปที่ต้องการวัดระยะ ระบบจะแสดงเส้นระยะทางเป็นเส้นสีแดงบน ตำแหน่งที่ผู้ใช้งานได้วัดระยะไว้ โดยระยะทางดังกล่าวจะไปปรากฏอยู่ที่ ระยะทาง Total
- ผู้ใช้สามารถกำหนดตำแหน่งถัดไปได้เรื่อยๆ และระหว่างการวัดระยะทางผู้ใช้สามารถเปลี่ยน เครื่องมือการใช้งานได้ เช่น เปลี่ยนไปที่เครื่องมือเลื่อนแผนที่เพื่อหาตำแหน่งที่ต้องการวัด ระยะทางถัดไป เป็นต้น เมื่อต้องการวัดระยะต่อให้คลิกที่เครื่องมือวัดระยะอีกครั้ง ระบบจะ ยังคงจำค่าระยะทางและยังคงแสดงเส้นระยะทางไว้เหมือนเดิม
- หากผู้ใช้ต้องการยกเลิก หรือเริ่มวัดระยะทางใหม่ ให้กดปุ่ม "ลบสัญลักษณ์"

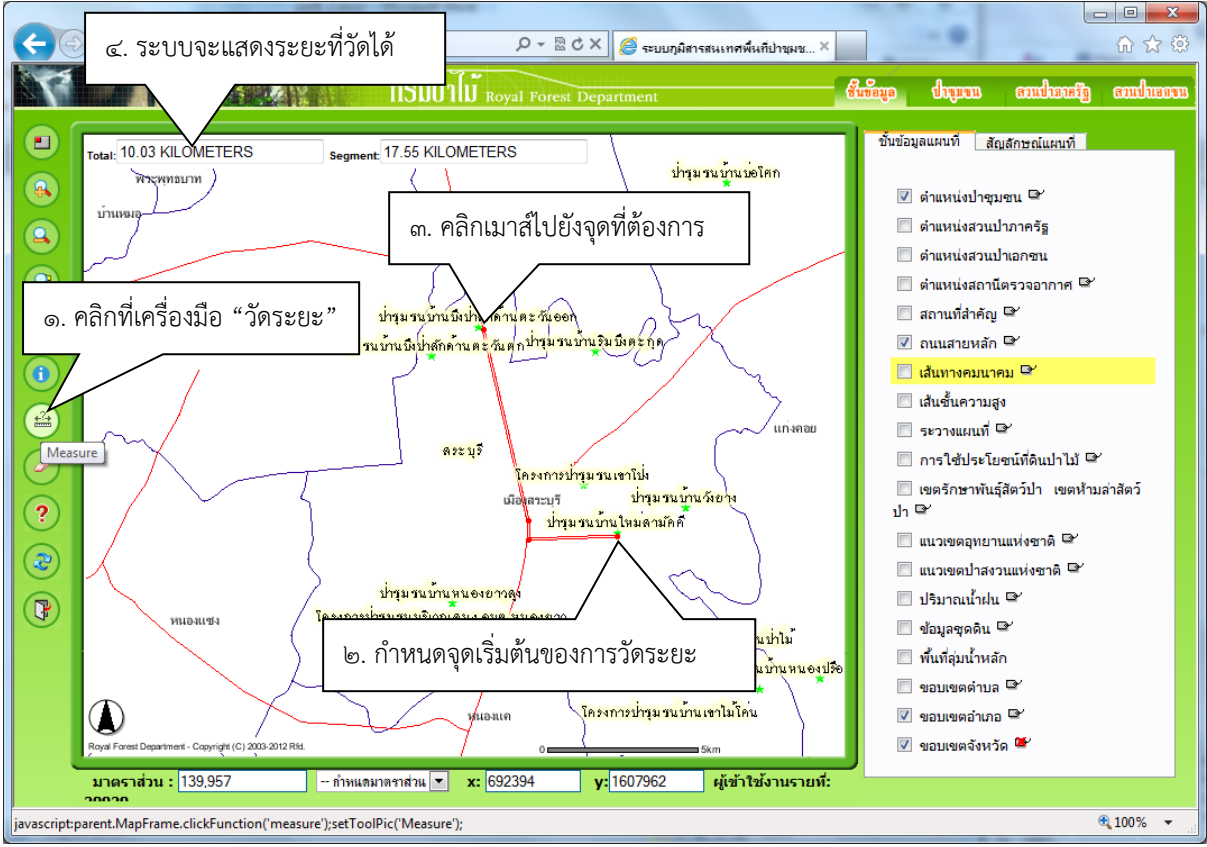

รูปที่ ๒-๒๖ตัวอย่างการวัดระยะทาง

#### เครื่องมือลบสัญลักษณ์ (Clear Select)

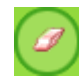

ผู้ใช้สามารถลบสัญลักษณ์ต่างๆบนภาพแผนที่ที่เกิดขึ้นระหว่างการใช้งาน ด้วยการกดปุ่มลบสัญลักษณ์ โดยสัญลักษณ์เหล่านี้จะเป็นสัญลักษณ์ที่ไว้อธิบายความหมายบางอย่าง เช่น ข้อมูลที่วาดไว้จากการวัดระยะ นอกจากนี้ยังใช้ยกเลิกการวัดระยะทางได้อีกด้วย

ขั้นตอนการลบสัญลักษณ์

- ผู้ใช้งานคลิกปุ่ม "ลบสัญลักษณ์"
- ระบบลบสัญลักษณ์ต่างๆ และยกเลิกการเลือกข้อมูลทั้งหมดในขณะนั้น

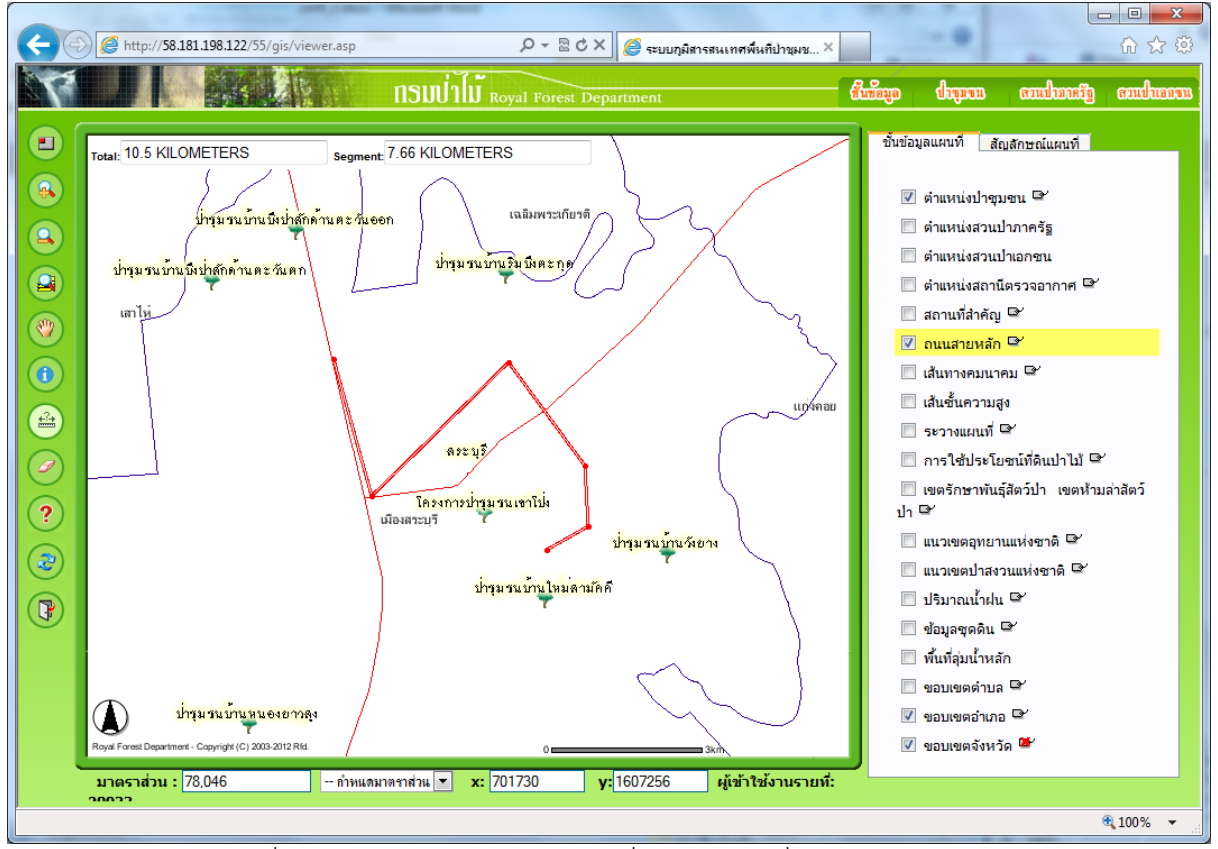

รูปที่ ๒-๒๗ตัวอย่างแสดงสัญลักษณ์ที่วาดไว้จากเครื่องมือวัดระยะทาง

้คู่มือผู้ใช้งานระบบสารสนเทศภูมิศาสตร์สวนป่าภาครัฐ (สวนป่าเชิงพื้นที่) โครงการปรับปรุงระบบฐานข้อมูลเชิงแผนที่ของกรมป่าไม้

บทที่ ๒ ระบบสารสนเทศภูมิศาสตร์สวนป่าภาครัฐ (สวนป่าเชิงพื้นที่) - ๒๕

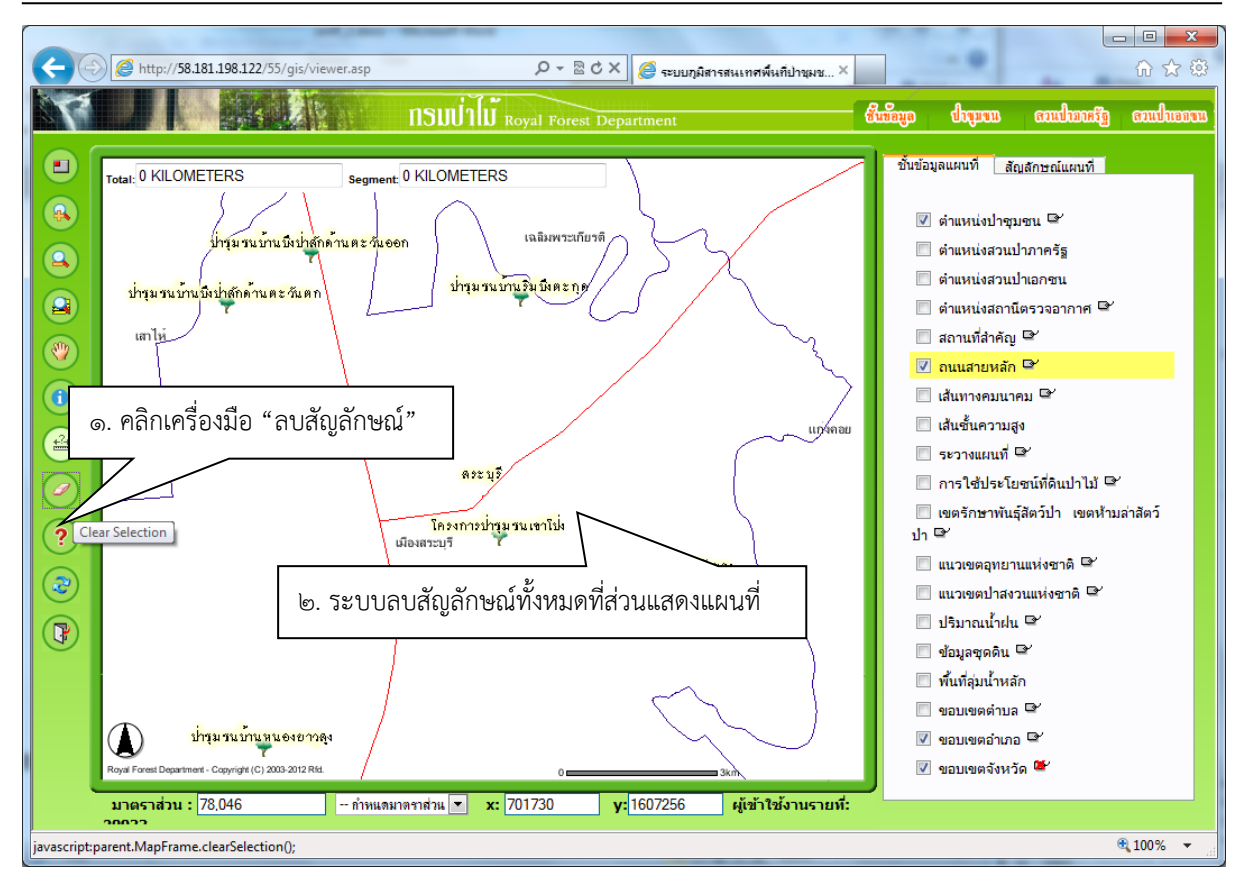

รูปที่ ๒-๒๘ตัวอย่างผลการใช้เครื่องมือลบสัญลักษณ์

### เครื่องมือพิมพ์แผนที่ (Print Map)

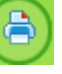

ผู้ใช้สามารถพิมพ์ภาพแผนที่บริเวณที่ต้องการได้โดยคลิกเลือกที่เครื่องมือพิมพ์แผนที่ จากนั้นระบบจะ เปิดหน้าจอใหม่ให้ผู้ใช้กำหนดรูปแบบที่ต้องการพิมพ์ดังนี้

- ชื่อแผนที่ : ผู้ใช้สามารถกำหนดชื่อแผนที่ตามที่ต้องการได้
- ขนาดกระดาษ : ผู้ใช้สามารถกำหนดขนาดของกระดาษที่ต้องการพิมพ์คือ Ac หรือ Am
- รูปแบบกระดาษ : ผู้ใช้สามารถกำหนดรูปแบบกระดาษที่ต้องการพิมพ์คือ แนวตั้งหรือ แนวนอน ได้
- สัญลักษณ์บอกทิศ : ผู้ใช้สามารถเลือกรูปแบบสัญลักษณ์ทิศเหนือได้ตามที่ต้องการ โดยการ คลิกไปที่รูปสัญลักษณ์บอกทิศ จะปรากฏหน้าต่างใหม่ให้ผู้ใช้เลือกสัญลักษณ์
- แถบมาตราส่วน : ผู้ใช้สามารถเลือกที่จะแสดงหรือไม่แสดงแถบมาตราส่วนได้
- รายละเอียดเพิ่มเติม : ผู้ใช้สามารถพิมพ์ข้อความอธิบายเพิ่มเติมเพื่อพิมพ์ออกพร้อมภาพแผน ที่ได้
- ตัวอย่างก่อนพิมพ์ : เมื่อผู้ใช้กำหนดรูปแบบได้ตามต้องการแล้ว ก่อนพิมพ์แผนที่ผู้ใช้สามารถ
   เลือกให้แสดงภาพตัวอย่างก่อนพิมพ์ได้

ในส่วนของรายละเอียดเพิ่มเติมสำหรับให้ผู้ใช้ระบุรายละเอียดต่างๆ จะมีการใช้เครื่องมือของ RTE (<u>Rich Text Editor System</u>) เพื่อเป็นเครื่องมือที่ใช้ในการจัดการข้อความที่จะนำขึ้นเผยแพร่ผ่านเว็บไซต์ โดย ระบบ RTE จะมีหน้าจอคล้ายกับ Microsoft Word มีฟังก์ชั่นการทำงานส่วนมากเหมือนกันทำให้การปรับปรุง ข้อความบนเว็บไซต์ทำได้อย่างง่ายดาย

#### <u>การใช้ระบบ RTE</u>

<u>เมนูแถบที่ ด</u>

- ๑. -- ตัวอักษร อยู่ ๕ แบบ ได้แก่ Arial, Courier New, Times New Roman, Verdana และ MS Sans Serif
- ๒. <u>- ขนาดอักษร </u> ทำการกำหนดขนาดของตัวอักษร ระบบจะสามารถกำหนดขนาดตัวอักษรได้เจ็ด ระดับ เมื่อต้องการที่จะเปลี่ยนขนาดตัวอักษรจะต้องทำแถบสว่างบนข้อความที่ต้องการ
- ๓. --สิจักษร -- โม เปลี่ยนสีตัวอักษร การเปลี่ยนสีตัวอักษรจะต้องทำแถบสว่างลงบนข้อความหรือ
   ตัวหนังสือที่ต้องการก่อนแล้วเลือกสีที่ต้องการ

<u>เมนูแถบที่ ๒</u>

- ๔. สิ่ง ตัดข้อความภายใต้แถบสว่าง เมื่อทำแถบสว่างบนข้อความที่ต้องการตัดออกแล้วทำการคลิกที่ ฟังก์ชั่นตัดข้อความภายใต้แถบสว่าง แล้วข้อความจะหายไป
- ๕. โอโคัดลอกข้อความภายใต้แถบสว่าง เมื่อทำแถบสว่างบนข้อความที่ต้องการคัดลอกออกแล้วทำการ คลิกที่ฟังก์ชั่นคัดลอกข้อความภายใต้แถบสว่าง แล้วข้อความจะถูกคัดลอกเอาไว้
- ๖. โป้วางข้อความที่ได้คัดลอกหรือตัด เมื่อทำคลิกบนตำแหน่งที่ต้องการวางข้อความ แล้วทำการคลิก ที่ฟังก์ชั่นวางข้อความที่ได้คัดลอกหรือตัด แล้วข้อความจะถูกวางลง
- ๗. 🔳 จัดทำให้ตัวอักษรเป็นตัวหนา
- ๙. 🖳 จัดทำให้ตัวอักษรเป็นตัวขีดเส้นใต้ 🔄
- ๑๐. 🔳 จัดตัวอักษรชิดซ้ายหน้าจอ ทำการคลิกฟังก์ชั่นจัดตัวอักษรชิดซ้ายหน้าจอ ข้อความก็จะชิด ซ้ายหน้าจอ
- ๑๑. 🔳 จัดตัวอักษรกึ่งกลางหน้าจอ ทำการคลิกฟังก์ชั่นจัดตัวอักษรกึ่งกลางหน้าจอ ข้อความก็จะ กลับมาที่กึ่งกลางหน้าจอ
- ๑๒. จัดตัวอักษรชิดขวาหน้าจอ ทำการคลิกฟังก์ชั่นจัดตัวอักษรชิดขวาหน้าจอ ข้อความก็จะชิดขวา หน้าจอ
- ๑๓. โย สัญลักษณ์แสดงหัวข้อย่อย เมื่อต้องการให้แสดงสัญลักษณ์และจัดหัวข้อย่อย ให้ทำแถบสว่าง ลงบนประโยคหรือข้อความที่ต้องการแล้วทำการคลิกฟังก์ชั่นสัญลักษณ์แสดงหัวข้อย่อย ก็จะปรากฏ สัญลักษณ์แสดงหัวข้อย่อ
- ๑๔. โอโลการเยื้อง เมื่อต้องการเขยิบข้อความไปข้างหน้า ๑ ขั้น ให้ทำแถบสว่างลงบนประโยคหรือ ข้อความที่ต้องการแล้วทำการคลิกฟังก์ชั่นลดการเยื้อง

๑๕. 🗊 เพิ่มการเยื้อง เมื่อต้องการถอยข้อความไปข้างหน้า ๑ ขั้น ให้ทำแถบสว่างลงบนประโยคหรือ ข้อความที่ต้องการแล้วทำการคลิกฟังก์ชั่นเพิ่มการเยื้อง

| 🥔 เงื่อ | (2) เงื่อนไบการพิมพ์แมนที่ - Windows Internet Explorer |                                    |  |  |  |  |
|---------|--------------------------------------------------------|------------------------------------|--|--|--|--|
| htt     | C nup// 36.101.196.122/33/ gs/pinutom.nun              |                                    |  |  |  |  |
|         |                                                        |                                    |  |  |  |  |
|         |                                                        | เงอน ไขการพมพแผนท                  |  |  |  |  |
|         | ชื่อแผนที่                                             |                                    |  |  |  |  |
|         | ขนาดกระดาษ                                             |                                    |  |  |  |  |
|         | รูปแบบกระดาษ                                           | 💿 แนวตั้ง 🔘 แนวนอน                 |  |  |  |  |
|         | สัญลักษณ์บอกทิศ                                        |                                    |  |  |  |  |
|         | แถบมาตราส่วน                                           | ๏ ીર્થ                             |  |  |  |  |
|         | รายละเอียดเพิ่มเติม                                    | - ตัวอักษร สิอักษร สิอักษร สิอักษร |  |  |  |  |
|         |                                                        | ด้วอย่างกอนพื้มพ่                  |  |  |  |  |
|         |                                                        |                                    |  |  |  |  |
|         |                                                        |                                    |  |  |  |  |

รูปที่ ๒-๒๙ตัวอย่างเงื่อนไขการกำหนดรูปแบบการพิมพ์แผนที่

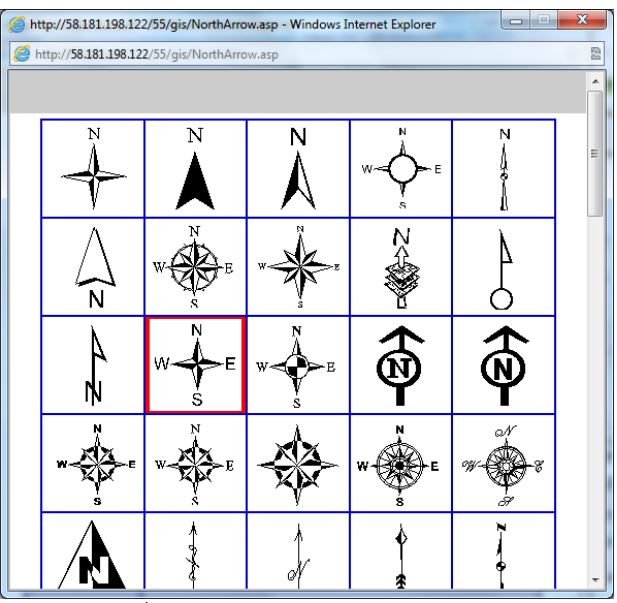

รูปที่ ๒-๓๐ตัวอย่างสัญลักษณ์บอกทิศ

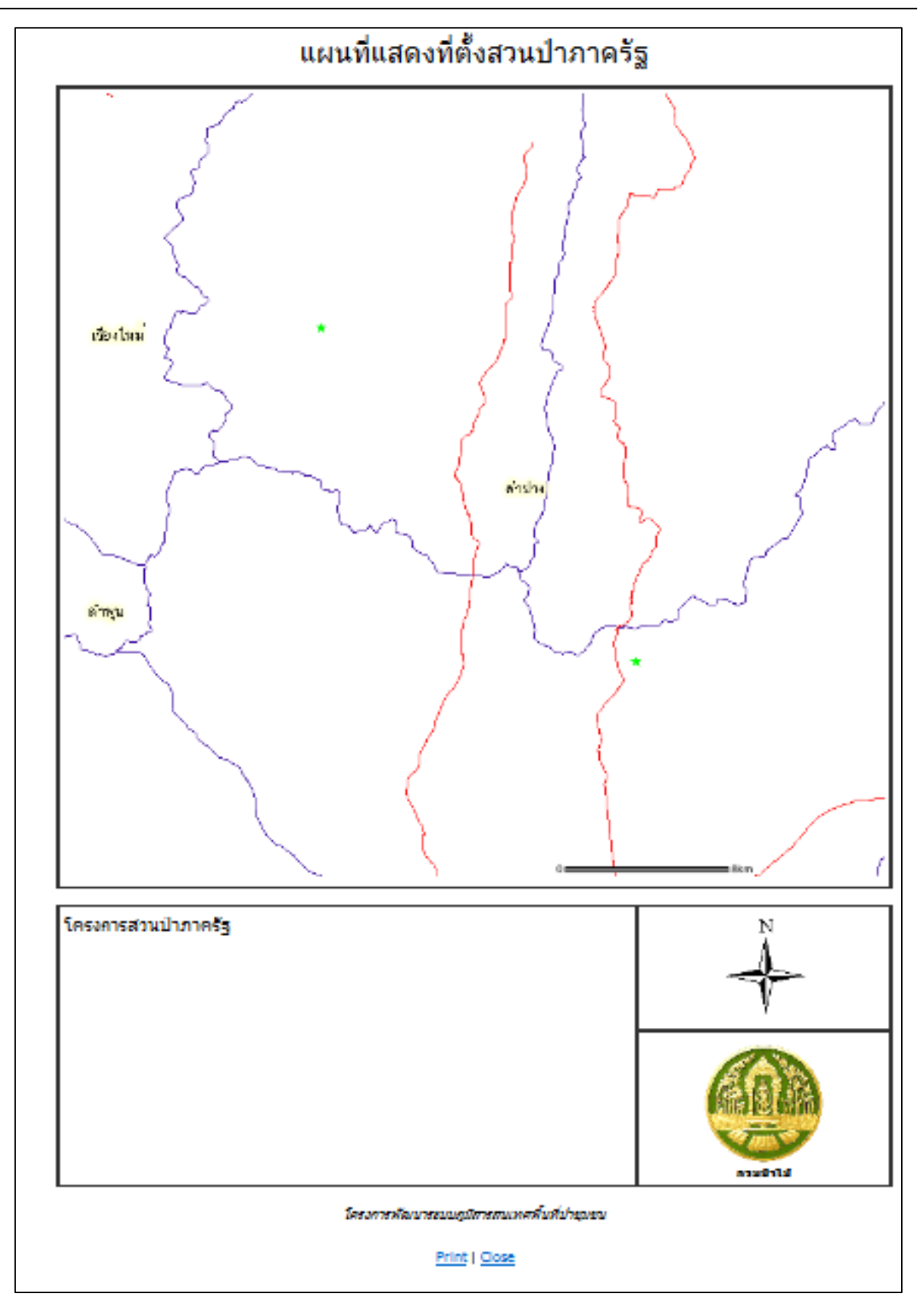

รูปที่ ๒-๓๑ตัวอย่างการพิมพ์ภาพแผนที่

## • เครื่องมือช่วยเหลือ (Help) 🥝

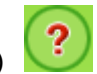

จะอธิบายถึงสาเหตุและขั้นตอนการแก้ปัญหา ในกรณีที่ผู้ใช้งานไม่สามารถเปิดใช้งานโปรแกรม ได้ในบางหน้าจอ สำหรับผู้ใช้งานโปรแกรมผ่านเครื่องที่ใช้ Window XP spb

| Help : a                                                                                                    | ช <sup>่</sup> วยเหลือ                |
|----------------------------------------------------------------------------------------------------|---------------------------------------|
|                                                                                                    | 🚔 🖪                                   |
| เนื่องจากโปรแกรมประยุกศ์สารสนเทศภูมิศาสตร์ในสวนป่าเชิงเศรษฐกิจนี้ พัฒนาขึ้นโดยใช้ภาษา Java Script เป็นส<br>งานของโปรแกรม ดังนั้นถ้าผู้ใช้เกิดปัญหาเกี่ยวกับการทำงานของโปรแกรม <b>(สำหรับผู้ที่ใช้ Window XP sp2)</b> จะเปิดเพจบางเ<br>การทำงานของ IE 6 ใน Window XP sp2 จะปิด pop-up ไม่ให้แสดง ให้ผู้ใช้งานโปรแกรมประยุกต์ฯ ปฏิบัติดังนี้ | .วนหนึ่งในการทำ<br>4จไม่ได้ เนื่องจาก |
| - ในไปรนกรม Internet Explorer คดิกเลือกเมนู Tool > Internet Options                                                                                                    |                                       |
| Favorites Iools Help<br>Mail and News ► s<br>Synchronize<br>Windows Update<br>Show Belated Links                                                                                                    |                                       |
| Sinder Land<br>Sun Java Console                                                                                                    |                                       |
| -เลือกแท้บ Privacy > ในหัวข้อ Pop-up Blocker ให้ดิ๊ก Block pop-ups ออก > คลิกปุ่ม OK                                                                                                    |                                       |
| Internet Options                                                                                                    |                                       |
| General Security Privacy Content Connections Programs Advanced Settings Move the slider to select a privacy setting for the Internet zone.                                                                                                    |                                       |
| Blocks third-party cookies that do not have a compact<br>privacy policy     Blocks third-party cookies that use personally identifiable<br>information without your implicit consent     Blocks third-party cookies that use personally identifiable<br>information without implicit consent                                               |                                       |
| Sites Import Advanced Default                                                                                                    |                                       |
| Pop-up Blocker<br>Prevent most pop-up windows from appearing.<br>Block pop-ups                                                                                                    |                                       |
|                                                                                                    |                                       |
| - กคปุ่ม Cirl + F5 ที่ดีบอร์ด เพื่อเริ่มการทำงานของโปรแกรมประยุกต์ฯ ไหม่                                                                                                    |                                       |
| สงวนลิขสิทธิโดย กรมป่าไม้ กระทรวงทรัพยากรธรรมชาติและสิ่งแวดล้อม                                                                                                    |                                       |

รูปที่ ๒-๓๒ตัวอย่างหน้าจอช่วยเหลือเบื้องต้น

เครื่องมือแสดงใหม่ (Refresh) 🞯

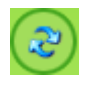

เป็นเครื่องมือที่ใช้สำหรับแสดงข้อมูลใหม่ทั้งระบบ ในกรณีที่ผู้ใช้งานต้องการให้ระบบแสดง เหมือนขณะที่เข้าสู่โปรแกรมใหม่ หรือต้องการให้ระบบแสดงข้อมูลใหม่ ให้คลิกเลือกที่เครื่องมือ Refresh

# เครื่องมือออกจากโปรแกรม (Exit) 💽

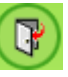

เป็นเครื่องมือที่ใช้สำหรับออกจากระบบ ในกรณีที่ผู้ใช้งานเสร็จสิ้นการใช้งานระบบ และต้องการออกจาก การใช้งานโปรแกรมประยุกต์ระบบภูมิสารสนเทศพื้นที่สวนป่าภาครัฐให้คลิกเลือกที่เครื่องมือออกจาก โปรแกรม

#### ๒.๒.๓ การค้นหาและแสดงผลข้อมูลสวนป่าภาครัฐ

เมื่อผู้ใช้เลือกเมนูสวนป่าภาครัฐ ระบบจะแสดงเงื่อนไขการค้นหาข้อมูลโครงการสวนป่าภาครัฐ ให้ผู้ใช้ เลือก ได้แก่

- *สำนักจัดการทรัพยากรป่าไม้*: สามารถเลือกค้นหาข้อมูลโครงการสวนป่าภาครัฐที่อยู่ในเขต พื้นที่ดูแลของแต่ละสำนักได้
- *จังหวัด:* สามารถเลือกค้นหาข้อมูลโครงการสวนป่าภาครัฐจากจังหวัดที่ต้องการได้
- *อำเภอ*: สามารถเลือกค้นหาข้อมูลโครงการสวนป่าภาครัฐจากอำเภอที่ต้องการได้
- *โครงการ*: สามารถเลือกค้นหาข้อมูลโครงการสวนป่าภาครัฐที่เข้าร่วมโครงการที่ต้องการได้
- *ปีที่ดำเนินงานโครงการ*: สามารถเลือกค้นหาข้อมูลโครงการสวนป่าภาครัฐจากปีที่สำรวจ โครงการที่ต้องการได้
- *ชื่อโครงการ*: สามารถกรอกส่วนใดส่วนหนึ่งของชื่อโครงการสวนป่าภาครัฐ เพื่อค้นหาข้อมูล โครงการสวนป่าภาครัฐได้

เมื่อผู้ใช้กำหนดเงื่อนไขการค้นหา แล้วกดปุ่ม ค้นหา ระบบจะทำการค้นหาข้อมูลโครงการสวนป่า ภาครัฐตามเงื่อนไข ผลลัพธ์จากการค้นหาข้อมูลสวนป่าภาครัฐตามเงื่อนไข ระบบจะแสดงรายชื่อโครงการสวน ป่าภาครัฐ และที่ตั้งโครงการ

้จากผลการค้นหาข้อมูลโครงการสวนป่าภาครัฐ เมื่อคลิกที่ลำดับที่ ระบบจะแสดงตำแหน่งที่ตั้งของ ้โครงการสวนป่าภาครัฐ และเมื่อคลิกที่ชื่อสวนป่าภาครัฐ ระบบจะเปิดหน้าจอใหม่ เพื่อแสดงข้อมูลรายละเอียด ของสวนป่าภาครัฐ ที่ตั้งและขอบเขตสวนป่าภาครัฐ บนแผนที่ Google Map

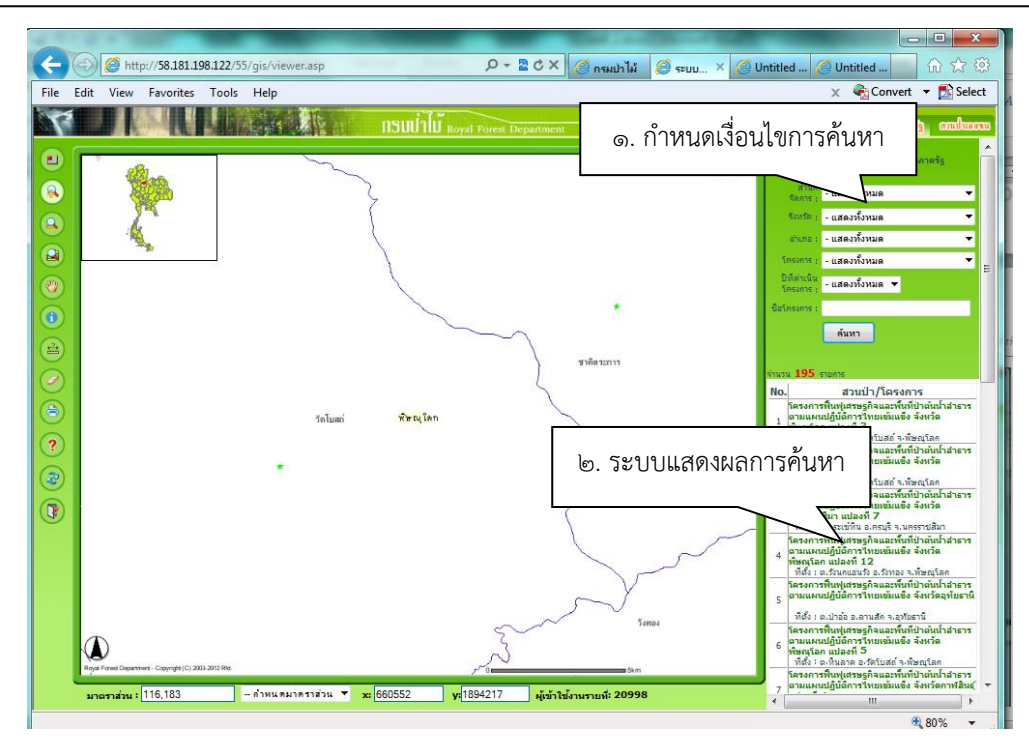

รูปที่ ๒-๓๓ตัวอย่างการค้นหาเพื่อแสดงข้อมูลโครงการป่าภาครัฐตามเงื่อนไข

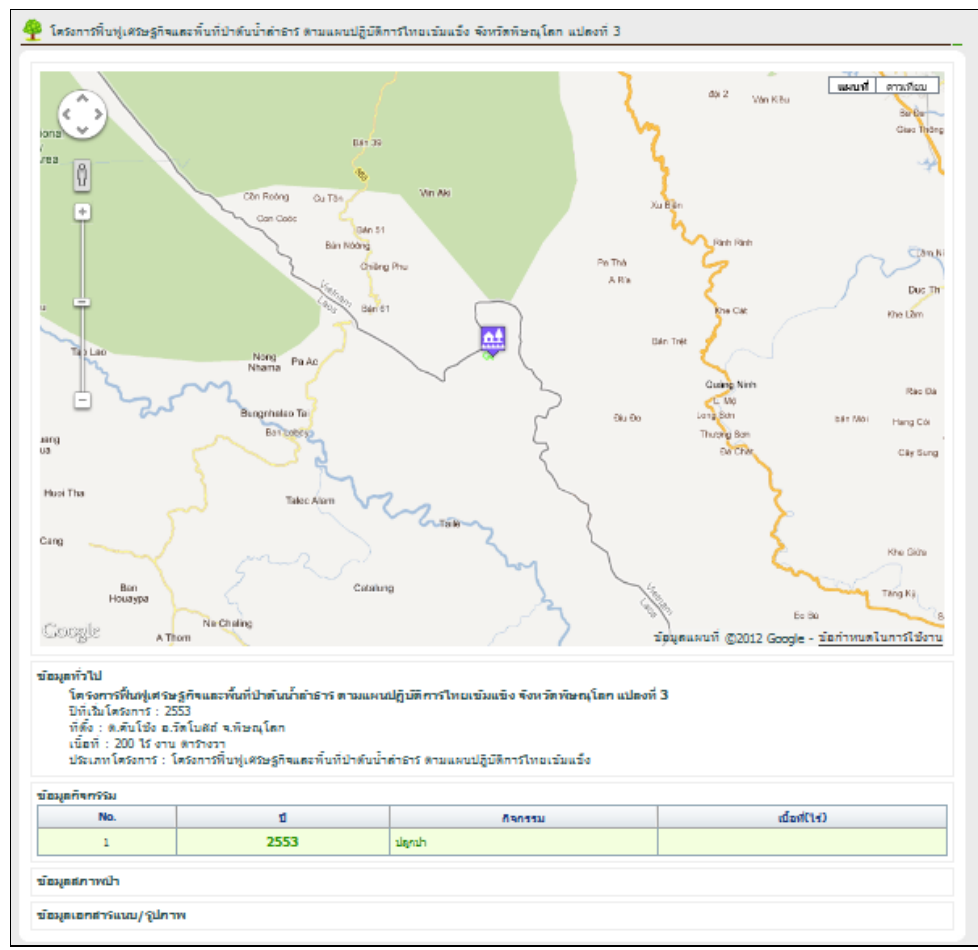

รูปที่ ๒-๓๔แสดงตัวอย่างตำแหน่งบนแผนที่